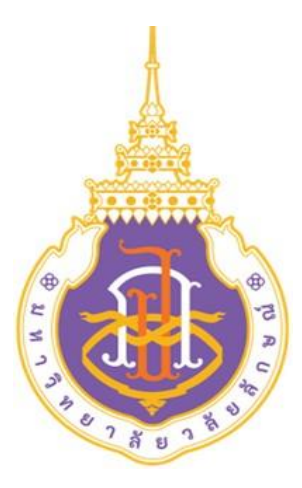

# STANDARD OPERATING PROCEDURE (SOP)

## คู่มือมาตรฐานการปฏิบัติงาน

เรื่อง

การออกใบเสร็จรับเงินค่าไฟฟ้านักศึกษาในระบบ CES (Center for Educational Services)

โดย

นางสาวธนัญญา แก้วสุด ส่วนอาคารสถานที่ มหาวิทยาลัยวลัยลักษณ์

## สารบัญ

|       |                                                     | หน้า |
|-------|-----------------------------------------------------|------|
| 1. 7  | วัตถุประสงค์ (Objective)                            | 1    |
| 2. ో  | ขอบเขต (Scope)                                      | 1    |
| 3. r  | ความรับผิดชอบ (Responsibilities)                    | 2    |
| 4. •  | ขั้นตอนการปฏิบัติงาน (Procedure)                    | 3    |
| 5. f  | การติดตามประเมินผล (Monitoring)                     | 47   |
| 6. "  | ข้อบังคับ ระเบียบ ประกาศ เอกสารอ้างอิง (References) | 47   |
| 7. จั | ปัญหา อุปสรรค แนวทางแก้ไขปัญหา ข้อเสนอแนะ           |      |
|       | (Proposed Solution and Suggestions)                 | 47   |
| 8. í  | ภาคผนวก (ถ้ามี) (Appendix) เช่น แบบฟอร์ม/           |      |
|       | โปรแกรม ที่เกี่ยวข้อง (Form / Program)              | 48   |
| 9.    | ประวัติผู้จัดทำ (Organizer)                         | 50   |

## 1. วัตถุประสงค์ (Objective)

1.1 เพื่อให้หน่วยงานมีการจัดทำคู่มือการปฏิบัติงานที่ชัดเจนเป็นลายลักษณ์อักษร โดยแสดงถึง รายละเอียดขั้นตอนการปฏิบัติงานที่สามารถเข้าใจและปฏิบัติงานได้จริง และสร้างมาตรฐานการปฏิบัติงาน ที่มุ่งไปสู่การบริหารอย่างมีประสิทธิภาพ เกิดผลงานที่ได้มาตรฐานเป็นไปตามเป้าหมายหรือบริการที่มี คุณภาพ และบรรลุข้อกำหนดที่สำคัญของกระบวนงาน

 1.2 เพื่อเสริมสร้างความรู้ ความเข้าใจและเป็นแนวทางในการปฏิบัติงาน แก่ผู้ปฏิบัติงานเพื่อให้ ทราบถึงขั้นตอนการปฏิบัติงาน ที่ถูกต้อง รวดเร็ว เป็นมาตรฐานเดียวกัน และสามารถปฏิบัติงานแทนกันได้

1.3 เพื่อเป็นหลักฐานแสดงวิธีการทำงานที่สามารถถ่ายทอดให้กับผู้มาปฏิบัติงานใหม่ และใช้ ประกอบการพิจารณาการประเมินผลการปฏิบัติงานบุคลากรประจำปี รวมทั้งแสดงและเผยแพร่ให้กับ บุคคลภายนอก หรือผู้ใช้บริการ ให้สามารถเข้าใจและใช้ประโยชน์จากกระบวนการทำงานที่มีอยู่ เพื่อขอรับ การบริการ/ข้อมูลที่ตรงกับความต้องการ

## 2. ขอบเขต (Scope)

ในการจัดทำคู่มือการปฏิบัติงานการจัดทำรายการออกใบเสร็จรับเงินค่าไฟฟ้านักศึกษาในระบบ CES ได้นำเสนอกระบวนงานและวิธีการปฏิบัติงานที่เกี่ยวข้องกับงานการจัดทำรายการออกใบเสร็จรับเงินค่าไฟฟ้า

นักศึกษาในระบบ CES เพื่อให้ผู้ปฏิบัติงานทราบถึงที่มาขั้นตอนและวิธีการปฏิบัติงานทั้งหมด

## 3. ความรับผิดชอบ (Responsibilities)

#### บทบาทและหน้าที่ความรับผิดชอบ

ภาระงานของพนักงานได้มีการกำหนดมาตรฐานไว้ตามประกาศมหาวิทยาลัยวลัยลักษณ์ เรื่อง มาตรฐานภาระงานของพนักงานสายปฏิบัติการวิชาชีพและบริหารทั่วไป พ.ศ. 2564 ประกาศใช้ตั้งแต่วันที่ 1 ตุลาคม 2564 ทั้งนี้ส่วนส่วนอาคารสถานที่ได้มีการกำหนดภาระงานของพนักงานในส่วนออกเป็น 2 ประเภท ดังนี้

 ภาระงานตามภารกิจหลัก ซึ่งเป็นภาระงานประจำหรือภาระงานตามหน้าที่ความรับผิดชอบตาม มาตรฐานกำหนดตำแหน่ง หรือคำบรรยายลักษณะงาน (Job Description) หรือภาระงานตามข้อตกลงการ ปฏิบัติงาน

- 2. ภาระงานตามยุทธศาสตร์ส่วนอาคารสถานที่ ได้แก่ภาระงานในเรื่องต่างๆ ดังนี้
  - ภาระงานตามยุทธศาสตร์ของหน่วยงานที่ได้รับมอบหมาย
  - ภารกิจที่ได้รับมอบหมายเป็นพิเศษ หรือนโยบายที่อธิการบดี รองอธิการบดีที่กำกับดูแล
     หรือหัวหน้าหน่วยงานมอบหมาย
  - ภาระงานตามคำรับรอง ข้อตกลงการปฏิบัติงาน (Performance Agreement)
  - ภาระงานตาม OKRs (Objective and Key Results) ที่ได้รับมอบหมาย

#### 2.1 ภาระงานตามภารกิจหลัก

งานธุรการ เป็นการปฏิบัติงานลักษณะบริหารจัดการภายในสำนักงานและการบริการ ซึ่งมี ลักษณะงานที่ต้องปฏิบัติตามแต่จะได้รับคำสั่งโดยไม่จำกัดขอบเขตหน้าที่ และบริหารงานหลาย ด้านด้วยกันงานจัดทำรายการออกใบเสร็จรับเงินค่าไฟฟ้าในระบบ CES ซึ่งมีภาระงานประจำหรือ ภาระงานตามหน้าที่ความรับผิดชอบตามมาตรฐานกำหนดตำแหน่ง หรือคำบรรยายลักษณะงาน (Job Description) หรือภาระงานตามข้อตกลงการปฏิบัติงาน

#### 2.2 ภาระงานตามยุทธศาสตร์ของมหาวิทยาลัย

- 1. การบันทึกภาระงานประจำวัน
- 2. การบันทึกติดตามงานระบบ DOMS
- 3. การดำเนินกิจกรรม 5 ส green

## 4. ขั้นตอนการปฏิบัติงาน (Procedure)

ในการจัดทำคู่มือการปฏิบัติงานงานธุรการ ได้นำเสนอกระบวนงานและวิธีการปฏิบัติงานที่ เกี่ยวข้องกับงานการจัดทำรายการออกใบเสร็จรับเงินค่าไฟฟ้านักศึกษาในระบบ CES เพื่อให้ผู้ปฏิบัติงานทราบถึง ที่มาขั้นตอนและวิธีการปฏิบัติงานทั้งหมด

การเขียนคู่มือการปฏิบัติงานธุรการ ผู้จัดทำคู่มือได้นำกระบวนการการปฏิบัติงาน การบริหาร จัดการงานต่างๆ ที่ได้รับมอบหมาย ให้บรรลุเป้าหมายในการปฏิบัติงาน ซึ่งเป็นไปตามหลักเกณฑ์ กฎระเบียบ ข้อบังคับ ประกาศ และแนวปฏิบัติที่เกี่ยวข้อง งานธุรการ มีหลักเกณฑ์และวิธีการปฏิบัติ ดังนี้

| สัญลักษณ์  | ชื่อเรียก              | ความหมาย                                   |
|------------|------------------------|--------------------------------------------|
|            | เริ่มต้น / สิ้นสุด     | จุดเริ่มต้นและจุดสิ้นสุดของผังงาน          |
|            | การปฏิบัติงาน          | จุดที่มีการปฏิบัติงานอย่างใดอย่างหนึ่ง     |
| $\bigcirc$ | การตัดสินใจ            | จุดที่ต้องเลือกปฏิบัติอย่างใดอย่างหนึ่ง    |
|            | ทิศทาง                 | ทิศทางของขั้นตอนการดำเนินงาน               |
| 0          | จุดเชื่อมต่อหน้ากระดาษ | จุดเชื่อมต่อของผังงานที่อยู่คนละหน้ากระดาษ |

ตารางที่ 1 สัญลักษณ์ ชื่อเรียก และความหมายของ Flow Chart

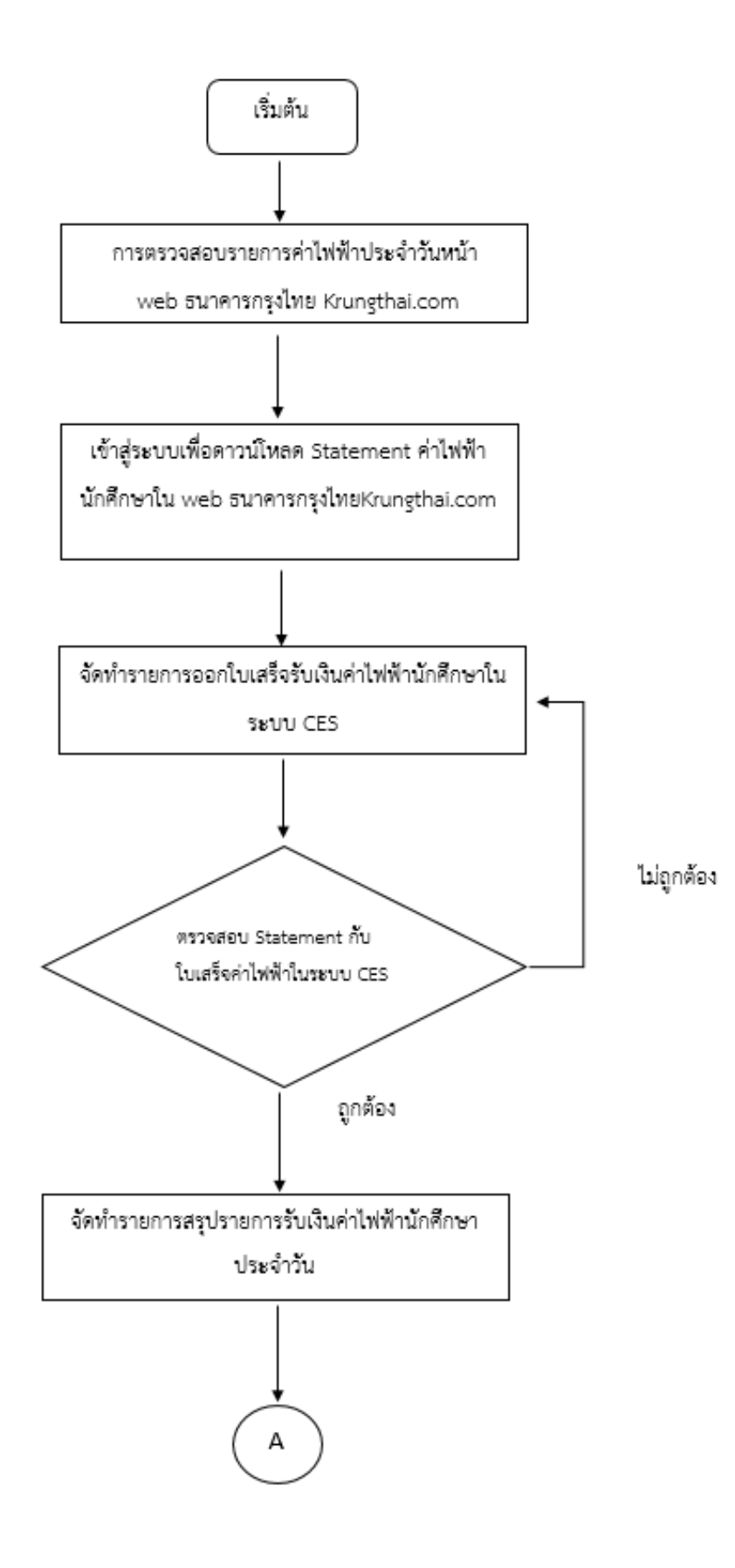

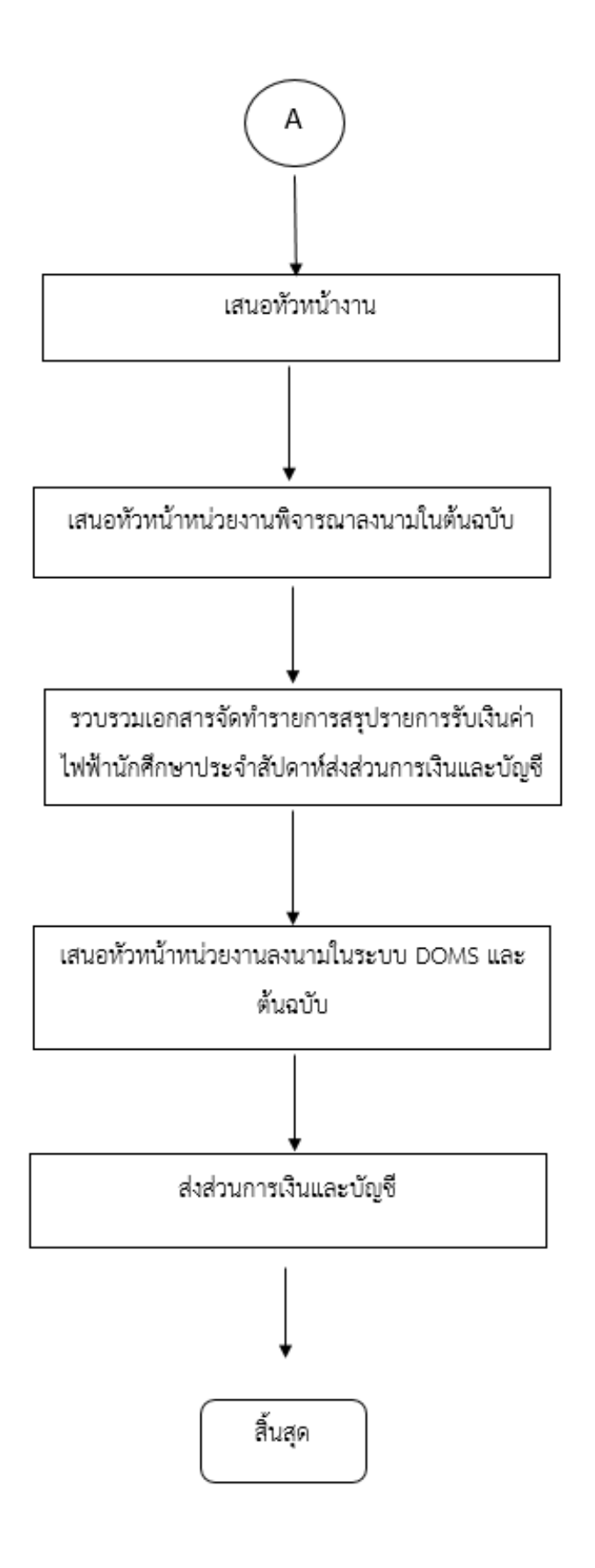

## ตารางที่ 2 รายละเอียดของกระบวนการและขั้นตอนการปฏิบัติงาน

|                                                                                             |                                                                                                    | ผู้รับผิดชอบ/ |          | มาตรฐานงาน/                                         | แบบฟอร์มและ  |               |
|---------------------------------------------------------------------------------------------|----------------------------------------------------------------------------------------------------|---------------|----------|-----------------------------------------------------|--------------|---------------|
| ผังกระบวนการ                                                                                | รายละเอียด                                                                                                    | ผู้ปฏิบัติงาน | ระยะเวลา | สิ่งที่ต้องควบคุม                                   | เอกสารที่ใช้ | เอกสารอ้างอิง |
| เริ่มต้น<br>การตรวจสอบรายการค่าไฟฟ้าประจำวัน<br>หน้าweb ธนาคารกรุงไทย<br>Krungthai.com      | ขั้นตอนที่ 1 เข้าไปหน้า web ธนาคารกรุงไทย<br>Krungthai.com จากนั้นให้เลือก Krungthai<br>Corporate Online เพื่อเข้าสู่ระบบ                                                                                                    | ซุรการ        | 10 นาที  | -                                                   |              |               |
| เข้าสู่ระบบเพื่อดาวน์โหลด Statement<br>ค่าไฟฟ้านักศึกษาใน web<br>ธนาคารกรุงไทยKrungthai.com | ขั้นตอนที่ 2<br>1.เมื่อเข้าสู่ระบบเรียบร้อยแล้วให้เลือกเมนู view<br>account summary เพื่อปริ้นใบปะหน้าเอกสาร<br>statement ออกมา<br>2. จากนั้นให้เลือกไปที่เมนู Receivable ให้<br>Download Statement เป็น File Excel<br>3.เลือกปริ้นรายการ statement ที่ได้จากการ<br>Download เพื่อที่จะนำรายการไปดำเนินการออก<br>ใบเสร็จระบบ CES | ธุรการ        | 10 นาที  | ตรวจสอบความถูก<br>ต้อง Statement ที่<br>ดาวน์โทลคมา | Statement    |               |

|                                                                                |                                                                                                    | ผู้รับผิดชอบ/ |          | มาตรฐานงาน/                                                                                                    | แบบฟอร์มและ                                                                                                    |               |
|--------------------------------------------------------------------------------|----------------------------------------------------------------------------------------------------|---------------|----------|----------------------------------------------------------------------------------------------------|----------------------------------------------------------------------------------------------------|---------------|
| ผังกระบวนการ                                                                   | รายละเอียด                                                                                                    | ผู้ปฏิบัติงาน | ระຍະເວລາ | สิ่งที่ต้องควบคุม                                                                                                    | เอกสารที่ใช้                                                                                                    | เอกสารอ้างอิง |
| โ จัดทำรายการออกใบเสร็จรับเงินค่าไฟฟ้า                                         | ขั้นตอนที่ 3<br>1.เข้าสู่ระบบ CES<br>2.เลือกบันทึกรับจ่าย จากนั้นเลือกออกใบเสร็จ<br>ตามรายการ statement<br>3.เมื่อคีย์ทุกรายการเรียบร้อยแล้ว ให้เลือกเมนู<br>สาปานนอนในน้ำอ้อนไมนต้อนั้น | ซุรการ        | 60 นาที  | <ul> <li>- ตรวจสอบความถูก</li> <li>ต้องของรายการออก</li> <li>ใบเสร็จรับเงินค่าไฟฟ้า</li> <li>- ตรวจสอบยอดเงิน</li> <li>ให้ถูกต้องตรงกัน</li> </ul> | <ul> <li>Statement</li> <li>สรุปรายการ</li> <li>ใบสำคัญประจำวัน</li> <li>รายงานรับเงิน</li> <li>ประจำวัน</li> </ul> |               |
| นักศึกษาในระบบ CES                                                             | 4.ตรวจสอบความถูกต้องของรายการ<br>ขั้นตอนที่ 4<br>เมื่อจัดทำรายการในระบบ CES เรียบร้อยแล้ว ให้                                                                                            |               |          | -ตรวจสอบความถูก<br>ต้องก่อนเสนอหัวหน้า                                                                                                    | รายงานรับเงิน<br>ประจำวัน                                                                                           |               |
| ไม่ถูกต้อง<br>พรวจสอบ Statement<br>กับใบเสร็จค่าไฟฟ้าใน<br>ระบบ CES<br>ถูกต้อง | ตรวจสอบความถูกต้องของยอดเงินทั้งในระบบ<br>CES และ Statement ก่อนปริ้นเอกสารเสนอ<br>หัวหน้างาน/หัวหน้าหน่วยงาน                                                                            | ธุรการ        | 10 นาที  | งาน/หัวหน้าหน่วยงาน                                                                                                    |                                                                                                    |               |
| 1                                                                              |                                                                                                    |               |          |                                                                                                    |                                                                                                    |               |

|                                    |                                           | ผู้รับผิดชอบ/ |          | มาตรฐานงาน/       | แบบฟอร์มและ     |               |
|------------------------------------|-------------------------------------------|---------------|----------|-------------------|-----------------|---------------|
| ผังกระบวนการ                       | รายละเอียด                                | ผู้ปฏิบัติงาน | ระยะเวลา | สิ่งที่ต้องควบคุม | เอกสารที่ใช้    | เอกสารอ้างอิง |
|                                    | ขั้นตอนที่ 5                              |               |          | -ตรวจสอบความถูก   | - Statement     |               |
|                                    | จัดทำรายการสรุปรายการรับเงินประจำวันพร้อม |               |          | ต้องของเอกสารแนบ  | - สรุปรายการ    |               |
|                                    | แนบเอกสาร statement / สรุปรายการใบสำคัญ   | ธุรการ        | 20 นาที  |                   | ใบสำคัญประจำวัน |               |
| Ļ                                  | ในระบบ CES                                |               |          |                   | - รายงานรับเงิน |               |
| จัดทำรายการสรปรายการรับเงินค่า     |                                           |               |          |                   | ประจำวัน        |               |
| ไฟฟ้านักศึกษาประจำวัน              |                                           |               |          |                   |                 |               |
|                                    |                                           |               |          |                   |                 |               |
|                                    | ขั้นตอนที่ 6                              | หัวหน้างาน    |          | -ตรวจสอบความถูก   | - Statement     |               |
| ▼                                  | เสนอหัวหน้างาบริหารทั่วไปและธุรการเพื่อ   | บริหารทั่วไป  | 10 นาที  | ต้องของเอกสารและ  | - สรุปรายการ    |               |
| ELECTION AND IN THE CAN TAN ALOUGE | ตรวจสอบความถูกต้องของยอดเงินและอกสาร      | และธุรการ     |          | ยอดเงิน           | ใบสำคัญประจำวัน |               |
| dari 19                            |                                           |               |          |                   | - รายงานรับเงิน |               |
|                                    |                                           |               |          |                   | ประจำวัน        |               |
|                                    |                                           |               |          |                   |                 |               |
| ·                                  | ขั้นตอนที่ 7                              |               |          | -ตรวจสอบความถูก   | - Statement     |               |
| เสนอหัวหน้าหน่วยงานพิจารณาลงนาม    | เมื่อทัวหน้างานตรวจสอบความถูกต้องของ      |               |          | ต้องของเอกสารและ  | - สรุปรายการ    |               |
| ในต้นฉบับ                          | ยอดเงินและเอกสารเรียบร้อยแล้ว ให้ส่งเสนอ  | หัวหน้าส่วน   | 10 นาที  | ยอดเงิน           | ใบสำคัญประจำวัน |               |
|                                    | หัวหน้าหน่วยงานพิจารณาต้นฉบับต่อไป        | อาคารสถานที่  |          |                   | - รายงานรับเงิน |               |
| ↓ ↓                                |                                           |               |          |                   | ประจำวัน        |               |
|                                    |                                           |               |          |                   |                 |               |
|                                    |                                           |               |          |                   |                 |               |

|                                     |                                                  | ผู้รับผิดชอบ/ |          | มาตรฐานงาน/        | แบบฟอร์มและ        |               |
|-------------------------------------|--------------------------------------------------|---------------|----------|--------------------|--------------------|---------------|
| ผังกระบวนการ                        | รายละเอียด                                       | ผู้ปฏิบัติงาน | ระยะเวลา | สิ่งที่ต้องควบคุม  | เอกสารที่ใช้       | เอกสารอ้างอิง |
|                                     | ขั้นตอนที่ 8                                     |               |          | -ตรวจสอบเอกสารให้  | - Statement        |               |
|                                     | 1.รวบรวมเอกสารรายงานการรับเงินประจำวันทุก        |               |          | ถูกต้องทุกฉบับ     | - สรุปรายการ       |               |
|                                     | ฉบับพร้อมสรุปยอดเงินเพื่อนำส่งส่วนการเงินและ     |               |          | -ตรวจสอบยอดเงินให้ | ใบสำคัญประจำวัน    |               |
|                                     | บัญชี                                            | ธุรการ        | 10 นาที  | ถูกต้องก่อนเสนอ    | - รายงานรับเงิน    |               |
| ↓                                   | 2.เสนอทั่วหน้าหน่วยงานพิจารณาลงนามในระบบ         |               |          | หัวหน้าหน่วยงาน    | ประจำวัน           |               |
| รวบรวมเอกสารจัดทำรายการสรุป         | DOMS และตนมบบ<br>3. สมเอกสารส่วนการเงินและนักเชี |               |          | -ตรวจจสอบเอกสาร    |                    |               |
| รายการรับเงินค่าไฟฟ้านักศึกษาประจำ  | <ol> <li>ร. สงเอทสารสวนการเงนและบญช</li> </ol>   |               |          | ทั้งหมดก่อนส่งส่วน |                    |               |
| สัปดาท์ส่งส่วนการเงินและบัญชี       |                                                  |               |          | การเงินและบัญชี    |                    |               |
|                                     |                                                  |               |          |                    |                    |               |
|                                     | ขั้นตอนที่ 9                                     |               |          | -ตรวจสอบเอกสารให้  | - Statement        |               |
|                                     | รวบรวมเอกสารพร้อมตรวจสอบความถูกต้องก่อน          |               |          | ถูกต้องทุกฉบับ     | - สรุปรายการ       |               |
| <b>↓</b>                            | เสนอทัวหน้าหน่วยงาน                              | ธุรการ        | 20 นาที  | -ตรวจสอบยอดเงินให้ | ใบสำคัญประจำวัน    |               |
| เสนอหัวหน้าหน่วยงานลงนามในระบบ DOMS |                                                  |               |          | ถูกต้องก่อนเสนอ    | - รายงานรับเงิน    |               |
| และต้นฉบับ                          |                                                  |               |          | หัวหน้าหน่วยงาน    | ประจำวัน           |               |
|                                     |                                                  |               |          |                    | - รายงานการรับเงิน |               |
|                                     |                                                  |               |          |                    | ประจำสัปดาห์       |               |
| ↓                                   |                                                  |               |          |                    |                    |               |
|                                     |                                                  |               |          |                    |                    |               |

|                             |                                                                                                    | ผู้รับผิดชอบ/ |          | มาตรฐานงาน/                                                                                                    | แบบฟอร์มและ                                                                                                    |               |
|-----------------------------|----------------------------------------------------------------------------------------------------|---------------|----------|----------------------------------------------------------------------------------------------------|----------------------------------------------------------------------------------------------------|---------------|
| ผังกระบวนการ                | รายละเอียด                                                                                                    | ผู้ปฏิบัติงาน | ระยะเวลา | สิ่งที่ต้องควบคุม                                                                                                    | เอกสารที่ใช้                                                                                                    | เอกสารอ้างอิง |
| 1<br>ส่งส่วนการเงินและบัญชี | ขั้นตอนที่ 10<br>1.รวบรวมเอกสารรายงานการรับเงินประจำวัน<br>ทุกฉบับพร้อมสรุปยอดเงินเพื่อนำส่งส่วนการเงิน<br>และบัญชี<br>2.เสนอทัวทน้าหน่วยงานพิจารณาลงนามใน<br>ระบบ DOMS และต้นฉบับ<br>3. ส่งเอกสารส่วนการเงินและบัญชี | ธุรการ        | 10 นาที  | <ul> <li>-ตรวจสอบเอกสารให้<br/>ถูกต้องทุกฉบับ</li> <li>-ตรวจสอบยอดเงินให้<br/>ถูกต้องก่อนเสนอหัวหน้า</li> <li>หน่วยงาน</li> <li>-ตรวจจสอบเอกสาร</li> <li>ทั้งหมดก่อนส่งส่วน</li> <li>การเงินและบัญชี</li> </ul> | <ul> <li>Statement</li> <li>สรุปรายการ</li> <li>ใบสำคัญประจำวัน</li> <li>รายงานรับเงิน</li> <li>ประจำวัน</li> <li>รายงาน</li> </ul> |               |

## 4.1 งานจัดทำรายการออกใบเสร็จรับเงินค่าไฟฟ้าในระบบ CES

#### 4.1.1 ลักษณะงาน งานจัดทำรายการออกใบเสร็จรับเงินค่าไฟฟ้าในระบบ CES

เข้าตรวจสอบรายการค่าไฟฟ้าของนักศึกษาในหน้า web ธนาคารกรุงไทย Krungthai.com เพื่อจัดทำรายการออกใบเสร็จรับเงินค่าไฟฟ้าของนักศึกษาที่จ่ายเข้าผ่านระบบ CES และสรุปรายการ รายรับประจำวันและประจำสัปดาห์ส่งส่วนการเงินและบัญชี

## 4.1.2 หลักเกณฑ์และวิธีการปฏิบัติงาน งานจัดทำรายการออกใบเสร็จรับเงินค่าไฟฟ้าใน ระบบ CES

- 1. ตรวจสอบรายการค่าไฟฟ้าประจำวันหน้า web ธนาคารกรุงไทย Krungthai.com
- 2. ดาวน์โหลด Statement ค่าไฟฟ้านักศึกษาใน web ธนาคารกรุงไทยKrungthai.com
- 3. จัดทำรายการออกใบเสร็จรับเงินค่าไฟฟ้านักศึกษาในระบบ CES
- 4. จัดทำรายการสรุปรายการรับเงินค่าไฟฟ้านักศึกษาประจำวัน
- 5. จัดทำรายการสรุปรายการรับเงินค่าไฟฟ้าประจำสัปดาห์ส่งส่วนการเงินและบัญชี
- 6. ขั้นตอนการแก้ไขรายการค่าไฟฟ้านักศึกษากรณีบันทึกผิด
- 7. ขั้นตอนการออกใบเสร็จรับเงินค่าไฟฟ้ากรณีนักศึกษาจ่ายเงินซ้ำ

#### 4.1.3 แผนการปฏิบัติงาน งานจัดทำรายการออกใบเสร็จค่าไฟฟ้าในระบบ CES

| ลำดับ | ภาระงาน                                                     | เป้าหมาย    | ตัวชี้วัด   |
|-------|-------------------------------------------------------------|-------------|-------------|
| 1.    | ตรวจสอบรายการค่าไฟฟ้านักศึกษาประจำวัน webธนาคารกรุงไทย      | ภายใน 1 วัน | ภายใน 1 วัน |
| 2.    | ดาวน์โหลด Statement ค่าไฟฟ้านักศึกษาใน webธนาคารกรุงไทย     | ภายใน 1 วัน | ภายใน 1 วัน |
| 3.    | การจัดทำรายการออกใบเสร็จรับเงินค่าไฟฟ้านักศึกษาในระบบ CES   | ภายใน 1 วัน | ภายใน 1 วัน |
| 4.    | จัดทำรายการสรุปรายการรับเงินค่าไฟฟ้านักศึกษาประจำวัน        | ภายใน 1 วัน | ภายใน 1 วัน |
| 5.    | จัดทำรายการสรุปรายการรับเงินค่าไฟฟ้านักศึกษาประจำสัปดาห์ส่ง | ภายใน 1 วัน | ภายใน 1 วัน |
|       | ส่วนการเงินและบัญชี                                         |             |             |
| 6.    | ขั้นตอนการแก้ไขรายการค่าไฟฟ้านักศึกษากรณีบันทึกผิด          | ภายใน 1 วัน | ภายใน 1 วัน |
| 7.    | ขั้นตอนการออกใบเสร็จค่าไฟฟ้ากรณีนักศึกษาจ่ายเงินซ้ำ         | ภายใน 1 วัน | ภายใน 1 วัน |

## 4.2 การตรวจสอบรายการค่าไฟฟ้านักศึกษาประจำวัน web ธนาคารกรุงไทย

#### Krungthai.com

 เข้าไปหน้า web ธนาคารกรุงไทย Krungthai.com คลิกเลือก Krungthai Corporate Online จากนั้นให้เลือก "บริการออนไลน์"

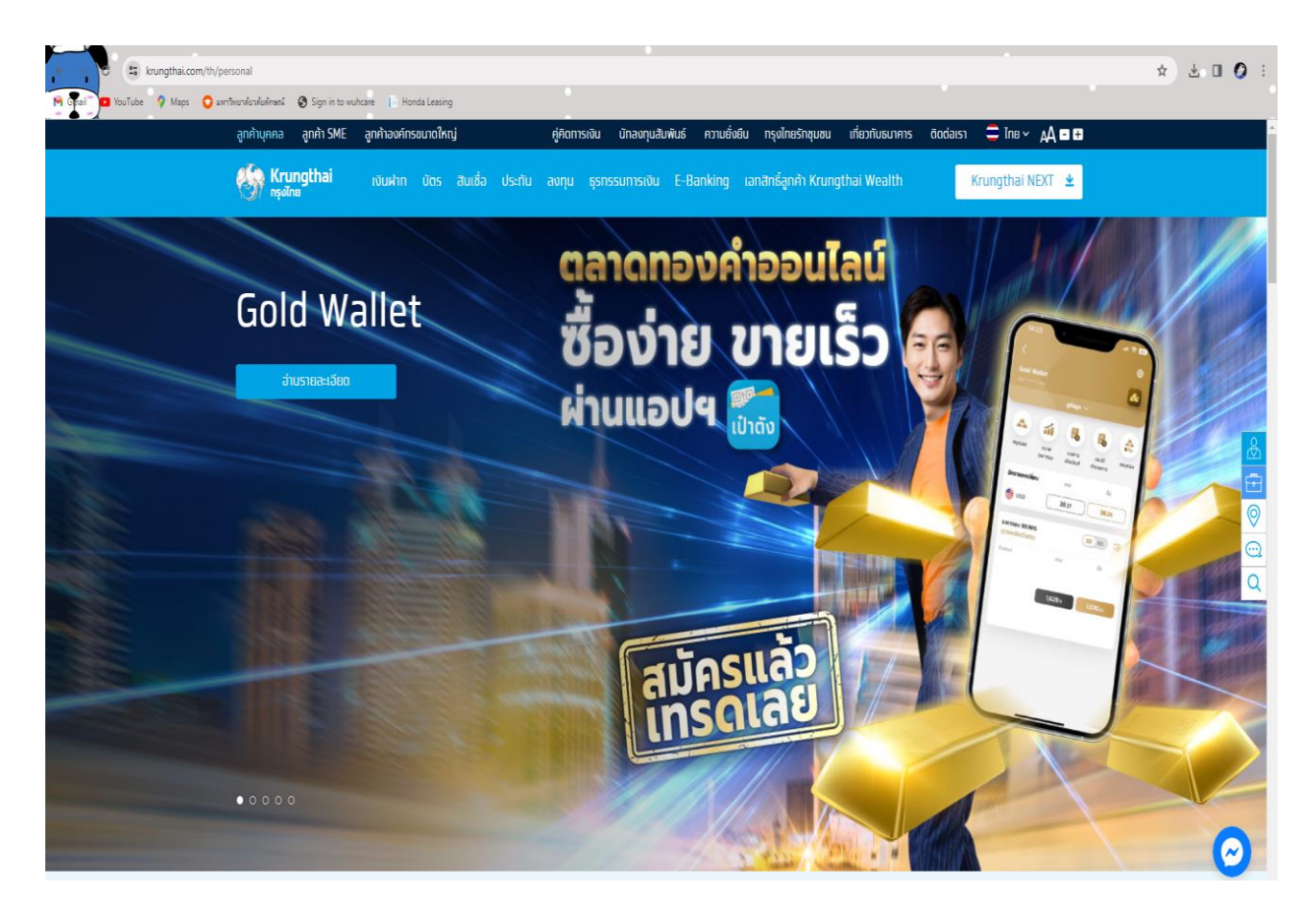

รูปที่ 1 ตัวอย่างหน้าจอ Krungthai Corporate Online

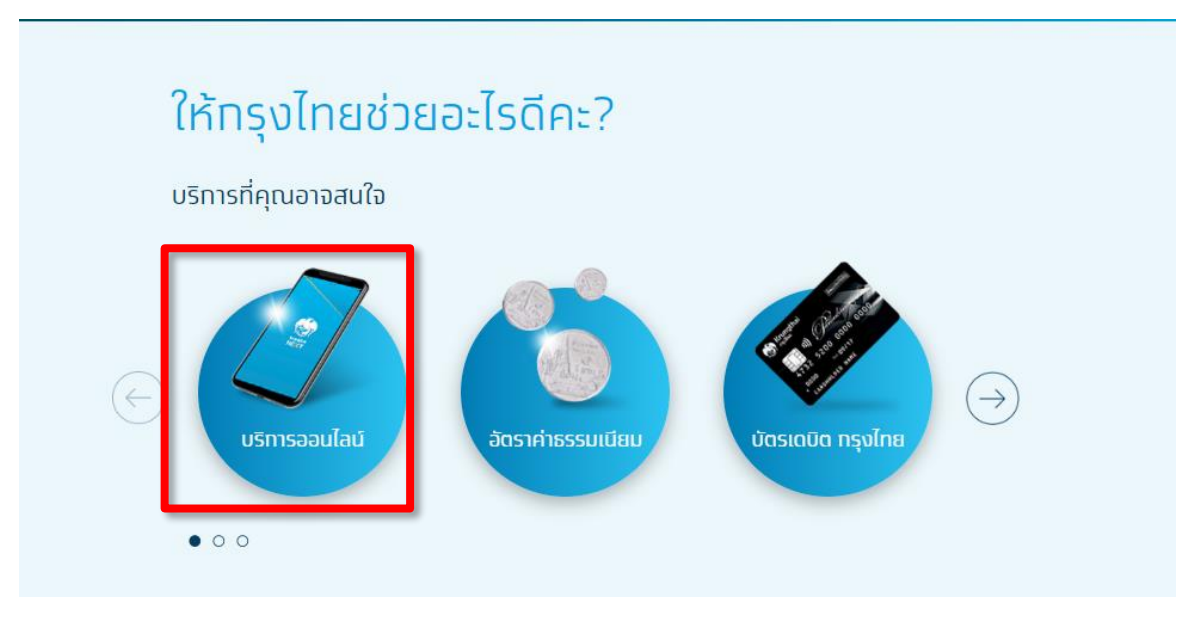

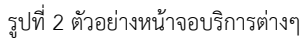

2. เลือก "Krungthai Corporate Online"

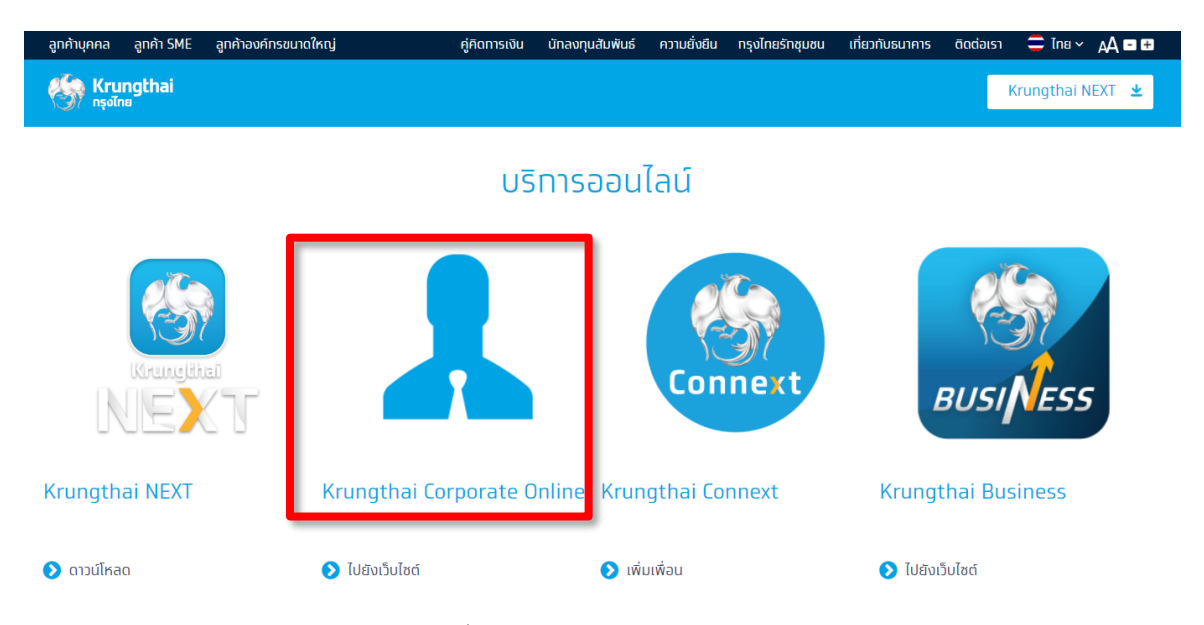

รูปที่ 3 ตัวอย่างหน้าจอแสดงบริการต่างๆ

3. เลือก Krungthai Corporate Online ให้เลือก "Krungthai Corporate (รูปแบบใหม่)"

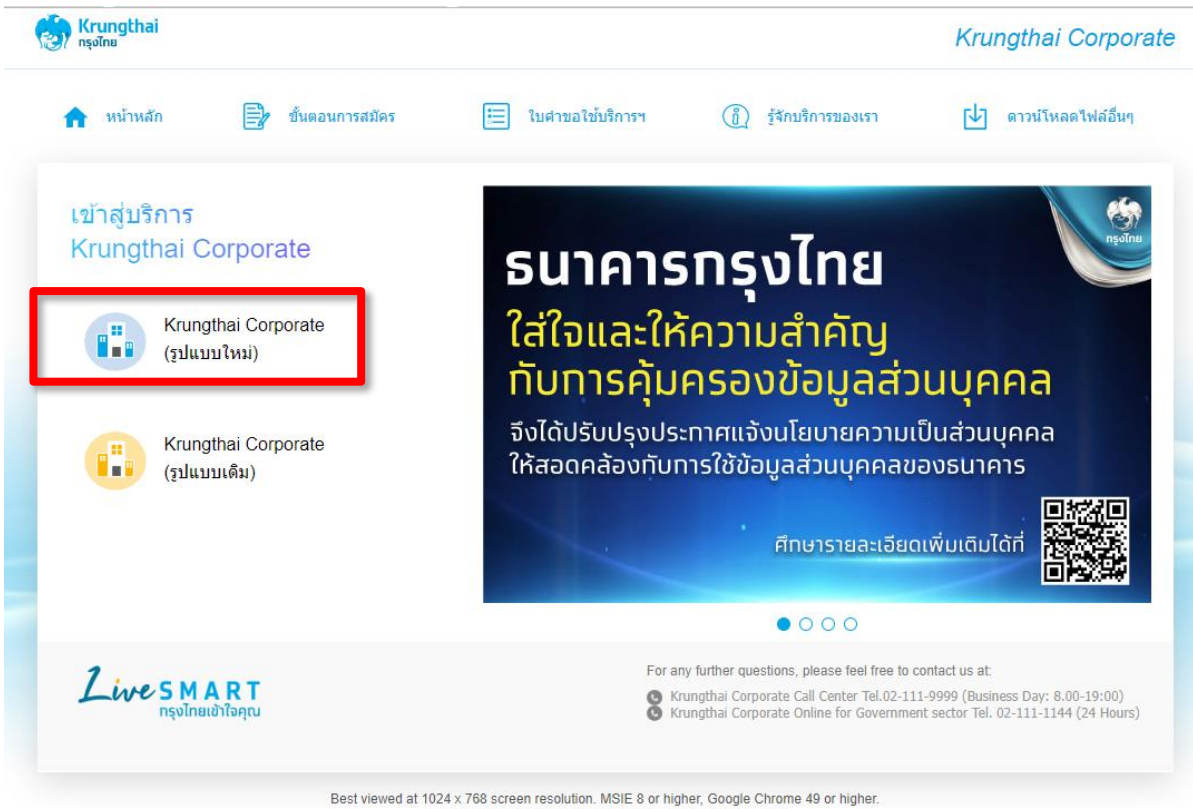

est viewed at 1024 x 768 screen resolution. MSIE 8 or higher, Google Chrome 49 or highe Copyright © 2013 Krung Thai Bank PCL, All Rights Reserved.

รูปที่ 4 ตัวอย่างหน้าจอเลือกให้เข้าสู่ระบบ

4. ใส่ Company ID " WUWU014885" ใส่ User ID , ตามด้วย Password กด Login เพื่อเข้า สู่ระบบ

| Rrungt กรุงไทย | hai                 |
|----------------|---------------------|
| Please Sign In | <b>ไทย</b>   ENG    |
| Company ID     | wuwu014885          |
| User ID        | THANANYA            |
| Password       | ····· 1             |
| 2FAPassword 📀  |                     |
|                | Login               |
|                | <u>ลืมรหัสผ่าน?</u> |

รูปที่ 5 ตัวอย่างหน้าจอเข้าสู่ระบบ

5. เลือกเมนูสี่เหลี่ยมทางด้านซ้ายมือ เลือกที่เมนู Receivable เลือก Online แล้วคลิก

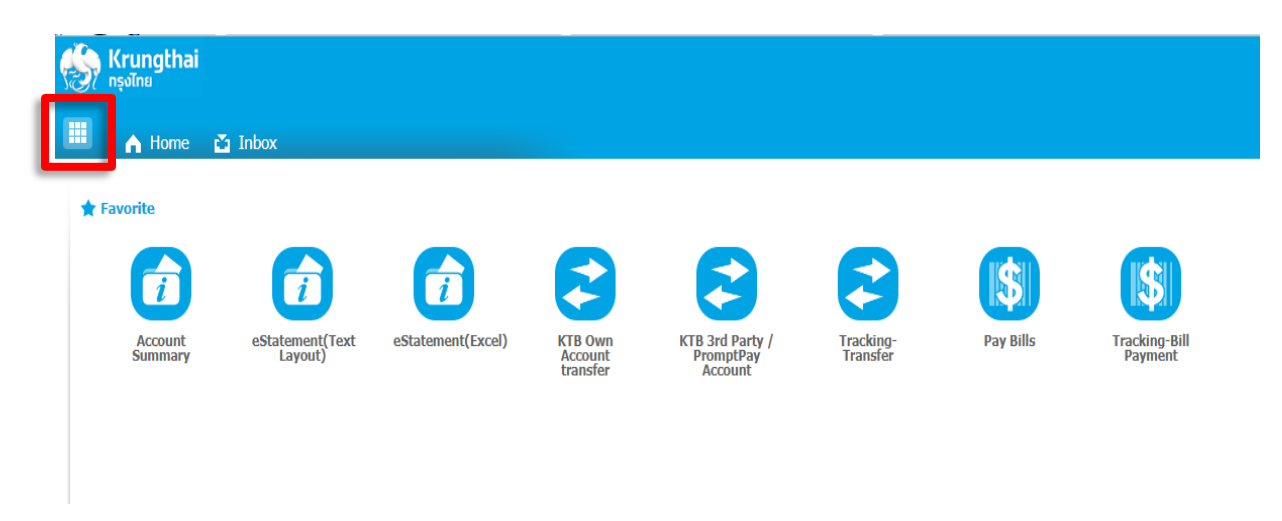

รูปที่ 6 ตัวอย่างหน้าจอเลือกเมนูสี่เหลี่ยมทางซ้ายมือ

| ເ <mark>ເ</mark> ເຊິ່ງ Krungtha<br>ກຣຸ່ນໄກຍ                  | i                                                   |                                                                        |                                                                   |                                           |            |
|--------------------------------------------------------------|-----------------------------------------------------|------------------------------------------------------------------------|-------------------------------------------------------------------|-------------------------------------------|------------|
| Menu                                                         |                                                     |                                                                        |                                                                   |                                           |            |
| <b>★</b> Favorite                                            |                                                     | Account Information                                                    | Slobal Fund Transfer                                              | Bill Payment                              | Streevable |
|                                                              |                                                     | Account Summary                                                        | KTB Own Account transfer                                          | Pay Bills                                 | Online     |
| Account<br>Summary                                           | eStatement(Te<br>xt Layout)                         | <ul> <li>eStatement(Text Layout)</li> <li>eStatement(Excel)</li> </ul> | KTB 3rd Party / PromptPay Account     Other Bank Account Transfer | <ul> <li>Tracking-Bill Payment</li> </ul> | Download   |
|                                                              | 2                                                   |                                                                        | Tracking-Transfer                                                 |                                           |            |
| <u>eStatement(Ex</u><br><u>cel)</u>                          | <u>KTB Own</u><br><u>Account</u><br><u>transfer</u> |                                                                        |                                                                   |                                           |            |
|                                                              | $\mathbf{c}$                                        |                                                                        |                                                                   |                                           |            |
| <u>KTB 3rd Party</u><br><u>/ PromptPay</u><br><u>Account</u> | <u>Tracking-</u><br><u>Transfer</u>                 |                                                                        |                                                                   |                                           |            |
| \$                                                           |                                                     |                                                                        |                                                                   |                                           |            |

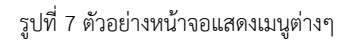

6. ตรวจสอบช่อง comp code ใส่รหัส 82880 เลือก Search หน้าจอ Statement ถ้าต้องการ

Download ไฟล์เพื่อมาตรวจสอบให้เลือก Download เลือก Receivable Online Download

| 🛞 Krungthai<br>nşəīna                            |                                                            | Hi, นางสาวธนัญญา นาคเพิ่ง (Company Maker) 🕥 logout<br>THANANYA@WUWU014885 - มหาวิทยาลัยวลัยกษณ์ |
|--------------------------------------------------|------------------------------------------------------------|-------------------------------------------------------------------------------------------------|
| 📕 🔥 Home 🎽 Inbox                                 |                                                            | Chat Current i mile 10 san (24/24 10/25/2).<br>Chat Time out 114 milute 55 seconds<br>V20231213 |
| Krungthai Corporate Online : Receivable > Online |                                                            | 0                                                                                               |
| View Layout Format                               |                                                            | 🖨 Print                                                                                         |
| Comp Code 82880                                  | Company Name Walailak University Account No. 662-3-55233-2 |                                                                                                 |
| Customer Ref#1                                   | Time From: 00:00 (hh:mm) To: 16:28 (hh:mm)                 |                                                                                                 |
| Transaction Status All                           |                                                            | Search                                                                                          |
|                                                  |                                                            |                                                                                                 |
|                                                  |                                                            |                                                                                                 |

เลือก File Format เป็นไฟล์ Excel (.csv)

รูปที่ 7 ตัวอย่างหน้าจอแสดงเมนู Receivable

| 🦃 Krung<br>nşəlnu | thai                                             |                         |                |                     |                         |                |               |                   |        | Hi, นางสาว<br>Thanany | ปธนัญญา นาคเพึง (C<br>Agwuwu014885 - มห | ompany Maker) 🧊 โogout<br>เว็ทยาลัยวลัยลักษณ์<br>Ourrent Time: 08 Jan 2024 16-29:06 |
|-------------------|--------------------------------------------------|-------------------------|----------------|---------------------|-------------------------|----------------|---------------|-------------------|--------|-----------------------|-----------------------------------------|-------------------------------------------------------------------------------------|
| 🔳 🔥 He            | ome 🗳 Inbo                                       | x                       |                |                     |                         |                |               |                   |        |                       | Chat                                    | Time out :14 minutes 42 seconds<br>v.20231213                                       |
| Krungthai Cor     | Krungthai Carporate Online : Receivable > Online |                         |                |                     |                         |                |               |                   |        |                       |                                         |                                                                                     |
| O View Layout     | Format 💿 View                                    | New Lavout Format       |                |                     |                         |                |               |                   |        |                       |                                         | 🖶 Print                                                                             |
| Comp              | Code 82880                                       | <b>v</b>                | Company Name   | Walailak University |                         | Account No.    | 662-3-55233-2 |                   |        |                       |                                         |                                                                                     |
| Customer          | Ref#1                                            |                         | Time From:     | 00:00 (bb:mm) To    | : 16:28 (bb:mm          | 0              |               |                   |        |                       |                                         |                                                                                     |
|                   |                                                  |                         |                |                     |                         |                |               |                   |        |                       |                                         |                                                                                     |
| Transaction 5     | Status All                                       | Ψ.                      |                |                     |                         |                |               |                   |        |                       |                                         |                                                                                     |
|                   |                                                  |                         |                |                     |                         |                |               |                   |        |                       |                                         | Search                                                                              |
|                   |                                                  |                         |                |                     |                         |                |               |                   |        |                       | Search:                                 | Chau 10 w antrias                                                                   |
|                   |                                                  |                         |                |                     |                         |                | n fan de      |                   |        |                       | Transaction                             |                                                                                     |
| No.               | Time                                             | •                       | Customer Name  | •                   | Ref#1                   | •              | Ref#2 \$      | Amount            | • -    | Status                | 🕽 Туре 🗘                                | Channel ¢                                                                           |
| 1                 | 01:08:09                                         | ชุลฟาติน เจียทะ         |                |                     | 66120775                | 3050933        |               |                   | 132.02 | A                     | N                                       | NET                                                                                 |
| 2                 | 01:17:52                                         | แพรวา ซุเกลียง          |                |                     | 66134883                | 3051160        |               |                   | 164.55 | A                     | N                                       | NET                                                                                 |
| 3                 | 01:18:53                                         | น.ส. เมธาวลัย คลองรั้ว  |                |                     | 66109364                | 3053283        |               |                   | 763.42 | A                     | N                                       | NET                                                                                 |
| 4                 | 07:59:01                                         | นาย สุวิจักษณ์ สุขปาน   |                |                     | 66112384                | 3051782        |               |                   | 266.91 | A                     | N                                       | NET                                                                                 |
| 5                 | 08:11:14                                         | MR. Tinnaphop Sonsang   |                |                     | 65120479                | 3052759        |               |                   | 490.77 | A                     | N                                       | NET                                                                                 |
| 6                 | 08:27:22                                         | MISS KANOKPORN SAKAESAE | NG             |                     | 66113705                | 3050998        |               |                   | 140.63 | A                     | N                                       | NET                                                                                 |
| 7                 | 08:30:20                                         | MISS Maratee Yingpradit |                |                     | 66109232                | 3052573        |               |                   | 441.98 | A                     | N                                       | NET                                                                                 |
| 8                 | 08:35:33                                         | MR.Poramee Yimyong      |                |                     | 65104994                | 2868706        |               |                   | 571.00 | A                     | N                                       | NET                                                                                 |
| 9                 | 08:37:20                                         | วรโชตี มหาโชตี          |                |                     | 63118111                | 3009957        |               |                   | 161.20 | А                     | N                                       | NET                                                                                 |
| 10                | 08:38:00                                         | วรโซตี มหาโซตี          |                |                     | 63118111                | 2990177        |               |                   | 204.80 | A                     | N                                       | NET                                                                                 |
| Showing 1 to 10 o | of 51 entries                                    |                         |                |                     |                         |                |               |                   |        |                       |                                         | << < 1 of 6 > >>                                                                    |
|                   |                                                  |                         |                |                     |                         |                |               |                   |        |                       |                                         |                                                                                     |
|                   |                                                  |                         | Total Transact | ion                 | 51 Records Total Succes | is Transaction |               | 51 Records Amount | 18,    | 914.30 Baht           |                                         |                                                                                     |
|                   |                                                  |                         |                |                     |                         |                |               |                   |        |                       |                                         |                                                                                     |
|                   |                                                  |                         |                |                     |                         |                |               |                   |        |                       |                                         | download                                                                            |

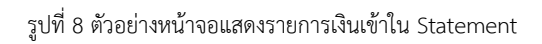

| 🧑 Krungl          |            |                 |                         |               |                                                                                                    |                   |                             |                                                                                                    |        |           |             | ompany Maker) 👥 🛛 😡          |
|-------------------|------------|-----------------|-------------------------|---------------|----------------------------------------------------------------------------------------------------|-------------------|-----------------------------|----------------------------------------------------------------------------------------------------|--------|-----------|-------------|------------------------------|
| III 🔥 Ha          |            |                 |                         |               |                                                                                                    |                   |                             |                                                                                                    |        |           | Chat        |                              |
| Krungthal Cor     |            | online : Receiv | vable > online          |               |                                                                                                    |                   |                             |                                                                                                    |        |           |             | 0                            |
|                   |            |                 |                         |               |                                                                                                    |                   |                             |                                                                                                    |        |           |             | 😁 Print                      |
| Comp              | Code       | 82880           |                         | Company Name  | Walailak University                                                                                                    |                   | Account No. 66              | 62-3-55233-2                                                                                            |        |           |             |                              |
|                   |            |                 |                         |               |                                                                                                    |                   |                             |                                                                                                    |        |           |             |                              |
| Customer I        | Ref#1      |                 |                         | Time From:    | 00:00 (hh:mm) To:                                                                                                    | 16:28             | (hh:mm)                     |                                                                                                    | _      |           |             |                              |
| Transaction S     | Ratus      | All             |                         |               |                                                                                                    |                   |                             |                                                                                                    |        |           |             |                              |
|                   |            |                 |                         |               | Receiva                                                                                                    | ble Online        | e Download                  | (e) close                                                                                               |        |           |             | Starth                       |
|                   |            |                 |                         |               | You are a                                                                                                    | about downle      | ading the transaction for   | ?                                                                                                    |        |           |             |                              |
|                   |            |                 |                         |               | Date                                                                                                    | 08-01-2024        | i ,                         | Security Warning!                                                                                       |        |           | Search:     | 36 Show 10 👻 entries         |
| No.:              |            |                 |                         |               | Time Range                                                                                                    | 00:00 to 16       | :28                         | <ol> <li>This download will generate a temporary<br/>file on your local machine by your</li> </ol>      |        |           | Transaction |                              |
|                   |            | 01:08:09        | ชองกลิน เรียน           |               | Ele Format                                                                                                    | Evcel ( cev)      | ( <b>-</b> )                | <ol> <li>Recommend to save a file on the specific<br/>folder before opens it, then remove if</li> </ol> | 2.02   | A         | ÷ t¥ba ÷    | NET                          |
| 2                 |            | 01:17:52        | แพรวา ชูเกลี่ยง         |               | Note: Please                                                                                                    | e Click Here to r | ead page setup instruction. | after finish.                                                                                           | 4.55   | A         | N           | NET                          |
| 3                 |            | 01:18:53        | น.ส. เมธาวสัช คลลงรัว   |               |                                                                                                    |                   |                             |                                                                                                    | 3.42   | A         | N           | NET                          |
| 4                 |            | 07:59:01        | นาย สวิจักษณ์ สุษปาน    |               |                                                                                                    | Desired           |                             |                                                                                                    | 6.91   | A         | N           | NET                          |
| 5                 |            | 08:11:14        | MR. Tinnaphop Sonsang   |               | Contraction of the second second seco | Downeoad          |                             |                                                                                                    | 0.27   | A         | N           | NET                          |
| 6                 |            | 08:27:22        | MISS KANOKPORN SAKAESAE | NG            |                                                                                                    |                   | - 200036                    |                                                                                                    | 10.63  | A         | N           | NET                          |
| 7                 |            | 08:30:20        | MISS Maratee Yingpradit |               |                                                                                                    |                   |                             |                                                                                                    | 41.98  | A         | N           | NET                          |
| 8                 |            | 08:35:33        | MR.Poramee Yimyong      |               |                                                                                                    | 65104994          | 2868706                     |                                                                                                    | 571.00 | A         | ( N.        | NET                          |
| 9                 |            | 08:37:20        | วรโบดี มหาโชดี          |               |                                                                                                    | 63118111          | 3009957                     |                                                                                                    | 161.20 | A         | N           | NET                          |
| 10                |            | 08:38:00        | วรโชดี มหาโชดี          |               |                                                                                                    | 63118111          | 2990177                     |                                                                                                    | 204.80 | A         | N           | NET                          |
| Showing 1 to 10 o | of 51 entr | les             |                         | Total Transat | bon 5                                                                                                    | 1 Records         | lotal Success Transaction   | 31 Records Amount                                                                                       | 18,91  | 4.30 Baht |             | cc c 1 of 6 > >><br>download |

รูปที่ 9 ตัวอย่างหน้าจอแสดง Receivable Online Download

| <b>H</b> 5 | · @ · #              |                  |              |      |                  |                |         |          | ĸ                           | TB_CB_RIO ( | 4).csv - Ex | cel          |        |           |                   |      |   |          |              | 1                    |      | 5 X        |
|------------|----------------------|------------------|--------------|------|------------------|----------------|---------|----------|-----------------------------|-------------|-------------|--------------|--------|-----------|-------------------|------|---|----------|--------------|----------------------|------|------------|
| File H     | ome Insert Page Layo |                  |              |      |                  |                |         |          |                             |             |             |              |        |           |                   |      |   |          |              |                      |      | in A Share |
| 💼 🕺 Cur    | Tahama               | - 11 -           | <u>م</u> = : |      | Wran Text        | General        |         |          |                             | Normal      | _           | Rad          | Good   | Neutral   | Calcula           | tion |   | <b>*</b> | ∑ AutoSun    | • • A <sub>w</sub> ( | 2    |            |
| E Co       | py *                 |                  |              |      |                  | Ocherar        |         | i ∉      |                             | - Classic   |             | Carloster    | Tarant | Listed Co | L Net             | *    |   |          | 🗄 🐺 Fill 🕶   | Z I /                | 4.0  |            |
| 🚽 💞 For    | mat Painter B I U +  | □ •   <u>•</u> • | ▲· = 3       |      | 🗄 🔛 Merge & Cent | er = 🗳 = 9     | 5 00 1  | Formatti | nai ronnata<br>1g = Table = | Check       | Cell        | explanatory. | Input  |           | Note              | Ŧ    | • | + +      | et 🧶 Clear 🔹 | Filter * Sele        | ct = |            |
| Clipboa    | rd rs Fr             | ont              | 6            | Alig | nment            | is N           | umber   | ra       |                             |             |             |              | Styles |           |                   |      |   | Cells    |              | Editing              |      |            |
| A1         | * : X                | u.               |              |      |                  |                |         |          |                             |             |             |              |        |           |                   |      |   |          |              |                      |      |            |
| AL         | · · · · ·            |                  |              |      |                  |                |         |          |                             |             |             |              |        |           |                   |      |   |          |              |                      |      |            |
| A          | B C                  | D                | E            | F    | G H              | I              | J       | K        | L                           | M           | N           | 0            | P      | Q F       | <u></u> ξ <u></u> | T    | U |          | V W          | X                    | Y    | Z          |
| 1 H        | 82880                | 1000000          | 100.00       |      | 1.07.07          |                | 2050022 |          |                             | 00400       | 664003      |              |        |           |                   |      |   |          |              |                      |      |            |
| 20         | PC1600073 20240108   | 1080900          | 132.02       | 0    | NET              | ซุลทาดน เจ     | 3050933 | 0        |                             | 23623       | 661207      | 75 A         | N      |           |                   |      |   |          |              |                      |      |            |
| 3 0        | PC1000073 20240108   | 11/5200          | 104.55       | 0    | NET              | แพรวา อีเบ     | 3051100 | 0        |                             | 23024       | 001348      | 83 A         | N      |           |                   |      |   |          |              |                      |      |            |
| 4 U        | PC1032652 20240108   | 7500100          | 763.92       | 0    | NET              | น.ส. เมราว     | 3053283 | 0        |                             | 23625       | 6611093     | 104 A        | N      |           |                   |      |   |          |              |                      |      |            |
| 6 0        | NDINET P 20240108    | 7390100          | 400.77       | 0    | NET              | MP Tippar      | 3051762 | 0        |                             | 23020       | 651204      | 170 A        | N      |           |                   |      |   |          |              |                      |      |            |
| 7 0        | NDINET P. 20240108   | 8111400          | 490.77       | 0    | NET              | MICC KAN       | 3052759 | 0        |                             | 2302/       | 661120      | 1/9 A        | N      |           |                   |      |   |          |              |                      |      |            |
| 2 0        | NDINET D 20240100    | 8202000          | 441.00       | 0    | NET              | MICC Marc      | 2052572 | 0        |                             | 23020       | 661007      | 100 A        | N      |           |                   |      |   |          |              |                      |      |            |
| 9 0        | NRINET-R 20240108    | 8352200          | 571          | 0    | NET              | MR Doram       | 2868706 | 0        |                             | 23029       | 651040      | 04 A         | N      |           |                   |      |   |          |              |                      |      |            |
| 10 0       | PC1600074 20240108   | 8272000          | 161.2        | 0    | NET              | วรโฟลี เพรา    | 2000700 | 0        |                             | 23630       | 621101      | 11 A         | N      |           |                   |      |   |          |              |                      |      | _          |
| 11 D       | PCI600074 20240108   | 8380000          | 204.8        | 0    | NET              | วรโซติ มหว     | 2990177 | 0        |                             | 23632       | 631181      | 11 4         | N      |           |                   |      |   |          |              |                      |      |            |
| 12 D       | NRINET-B. 20240108   | 8493300          | 596.96       | 0    | NET              | MR. Saravi     | 3052976 | 0        |                             | 23633       | 641054      | 155 A        | N      |           |                   |      |   |          |              |                      |      |            |
| 13 D       | NBINET-B. 20240108   | 8503500          | 292 74       | 0    | NET              | MISSTavis      | 3051917 | 0        |                             | 23634       | 641244      | 15 A         | N      |           |                   |      |   |          |              |                      |      |            |
| 14 D       | NRINET-B. 20240108   | 8535800          | 315.7        | 0    | NET              | MISSTavis      | 3020493 | 0        |                             | 23635       | 641244      | 15 A         | N      |           |                   |      |   |          |              |                      |      |            |
| 15 D       | PCI057602 20240108   | 8554000          | 421.89       | 0    | NET              | N14 NW255      | 3052495 | 0        |                             | 23636       | 661150      | 15 A         | N      |           |                   |      |   |          |              |                      |      |            |
| 16 D       | PCI600074 20240108   | 8581000          | 87.54        | 0    | NET              | รังสีมา ศรีรัก | 3050631 | 0        |                             | 23637       | 661185      | 48 A         | N      |           |                   |      |   |          |              |                      |      |            |
| 17 D       | PCI841571 20240108   | 9022600          | 367.36       | 0    | NET              | นาย ธัญวฒิ     | 3052277 | 0        |                             | 23638       | 661047      | 87 A         | N      |           |                   |      |   |          |              |                      |      |            |
| 18 D       | PCI000004 20240108   | 9091000          | 539.56       | 0    | NET              | นาย ธีรภัทร    | 3052883 | 0        |                             | 23639       | 661049      | 85 A         | N      |           |                   |      |   |          |              |                      |      |            |
| 19 D       | PCM07265 20240108    | 9151300          | 269.78       | 0    | NET              | MISS PHLC      | 3051800 | 0        |                             | 23640       | 661076      | 81 A         | N      |           |                   |      |   |          |              |                      |      |            |
| 20 D       | PCI600074 20240108   | 9173300          | 306.13       | 0    | NET              | ภมินทร์ บุญ    | 3052011 | 0        |                             | 23641       | 661324      | 157 A        | N      |           |                   |      |   |          |              |                      |      |            |
| 21 D       | PCI000024 20240108   | 9435700          | 346.31       | 0    | NET              | น.ส. ณัฐปร่    | 3052196 | 0        |                             | 23642       | 661308      | 81 A         | N      |           |                   |      |   |          |              |                      |      |            |
| 22 D       | PCI696621 20240108   | 9502100          | 697.41       | 0    | NET              | น.ส. กัญญา     | 3021686 | 0        |                             | 23643       | 651340      | 58 A         | N      |           |                   |      |   |          |              |                      |      |            |
| 23 D       | PCI608572 20240108   | 9504100          | 545.3        | 0    | NET              | น.ส. กัญญา     | 3052903 | 0        |                             | 23644       | 651340      | 58 A         | N      |           |                   |      |   |          |              |                      |      |            |
| 24 D       | PCI710421 20240108   | 9504900          | 513.73       | 0    | NET              | น.ส. อริษา     | 3052832 | 0        |                             | 23645       | 661129      | 39 A         | N      |           |                   |      |   |          |              |                      |      |            |
| 25 D       | NBINET-B. 20240108   | 10045400         | 160.72       | 0    | NET              | MR.Thatsa      | 3051128 | 0        |                             | 23646       | 661040      | 050 A        | N      |           |                   |      |   |          |              |                      |      |            |
| 26 D       | NBINET-B 20240108    | 10120800         | 619.92       | 0    | NET              | MISS Duar      | 3021556 | 0        |                             | 23647       | 641228      | 315 A        | N      |           |                   |      |   |          |              |                      |      |            |
| 27 D       | PCI600074 20240108   | 11190300         | 267.87       | 0    | NET              | ชอฟวาน ด       | 3051788 | 0        |                             | 23648       | 661306      | 91 A         | N      |           |                   |      |   |          |              |                      |      |            |
| 28 D       | NBINET-B 20240108    | 12102800         | 160.72       | 0    | NET              | Sutus Boor     | 3051128 | 0        |                             | 23649       | 661040      | 050 A        | N      |           |                   |      |   |          |              |                      |      |            |
| 29 D       | NBINET-B. 20240108   | 13162200         | 763.42       | 0    | NET              | MISSPapito     | 3053282 | 0        |                             | 23650       | 661064      | 144 A        | N      |           |                   |      |   |          |              |                      |      |            |
| 30 D       | NBINET-B 20240108    | 13302300         | 106.19       | 0    | NET              | MISSRatta      | 3050769 | 0        |                             | 23651       | 661266      | i32 A        | N      |           |                   |      |   |          |              |                      |      |            |
| 31 D       | NBINET-B, 20240108   | 13431500         | 582.61       | 0    | NET              | MR. Dend       | 3052956 | 0        |                             | 23652       | 641050      | 183 A        | N      |           |                   |      |   |          |              |                      |      |            |
| 32 D       | NBINET-B 20240108    | 13532700         | 355.88       | 0    | NET              | MISSPhatk      | 3052231 | 0        |                             | 23653       | 641095      | 72 A         | N      |           |                   |      |   |          |              |                      |      |            |
| 33 D       | PCI00001C 20240108   | 13564800         | 198.03       | 0    | NET              | นางสาว ญา      | 3051378 | 0        |                             | 23654       | 661172      | 192 A        | N      |           |                   |      |   |          |              |                      |      |            |
| 34 D       | NBINET-B, 20240108   | 13581800         | 441.98       | 0    | NET              | Chatchawa      | 3052568 | 0        |                             | 23655       | 661023      | 102 A        | N      |           |                   |      |   |          |              |                      |      |            |
| 35 D       | PC1206330 20240108   | 13593800         | 398.93       | 0    | NET              | น.ส. ปณฑั      | 3052424 | 0        |                             | 23656       | 051318      | A UB         | N      |           |                   |      |   |          |              |                      |      |            |
| 30 U       | NBINET-B. 20240108   | 14025400         | 359.6        | 0    | NET              | MR. AMEN       | 3011/53 | 0        |                             | 23657       | 642903      | 149 A        | N      |           |                   |      |   |          |              |                      |      |            |
| 37 0       | NBINET D 20240108    | 14035300         | 991.98       | 0    | NET              | MR. AMEN       | 3021018 | 0        |                             | 23658       | 092903      | 149 A        | N      |           |                   |      |   |          |              |                      |      |            |
| 30 0       | NBINET D 20240108    | 14042000         | 398.93       | 0    | NET              | MICCOLett      | 3052423 | 0        |                             | 23659       | 042903      | 199 A        | IN AL  |           |                   |      |   |          |              |                      |      |            |
| 39 D       | NDINET D 20240108    | 14292100         | 2/2.05       | 0    | NET              | MD Decaut      | 3051010 | 0        |                             | 23060       | 661242      | 105 A        | N      |           |                   |      |   |          |              |                      |      |            |
| 41 D       | PC1000001 20240108   | 14424400         | 162.50       | 0    | NET              | PIR. PacaVa    | 3051154 | 0        |                             | 23001       | 661140      | 160 A        | N      |           |                   |      |   |          |              |                      |      |            |
| ( )        | KTR CR RIO (4)       | (A)              | 103.39       | 0    | ALC 1            | N 120112 252   | 3031131 | 0        |                             | 23002       | 001140      | 802 A        |        |           | 1                 |      |   |          |              |                      | 1    |            |
| Pearly     |                      | 0                |              |      |                  |                |         |          |                             |             |             |              |        |           |                   |      |   |          | E            | m                    |      | + 1000     |

รูปที่ 10 ตัวอย่างหน้าจอแสดงรายการที่ดาวน์โหลด

## 4.3 วิธีการดาวน์โหลด Statement ค่าไฟฟ้านักศึกษาใน web ธนาคารกรุงไทย

#### Krungthai.com

เข้าไปหน้า web ธนาคารกรุงไทย Krungthai.com เลือก Krungthai Corporate Online
 เลือก "บริการออนไลน์"

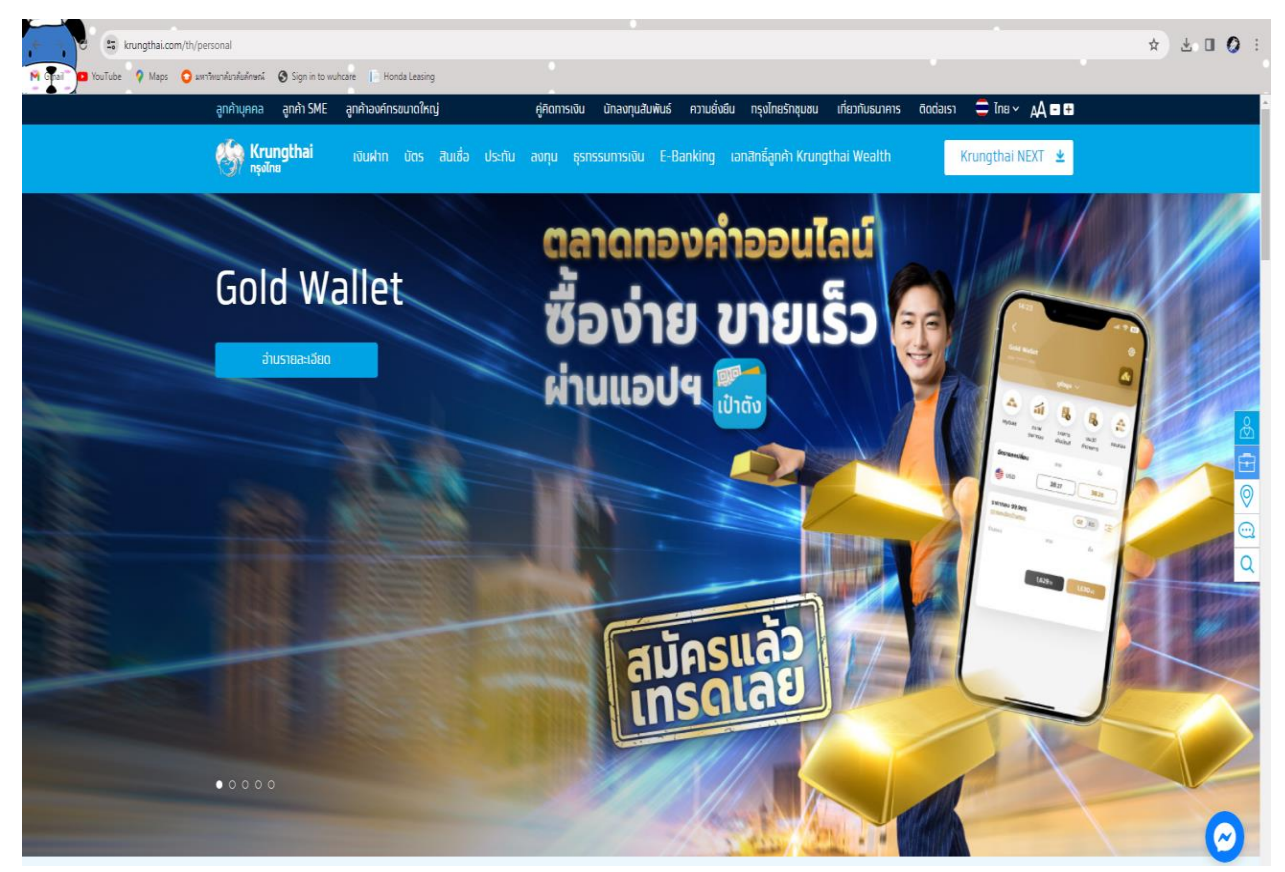

รูปที่ 11 ตัวอย่างหน้าจอ Krungthai Corporate Online

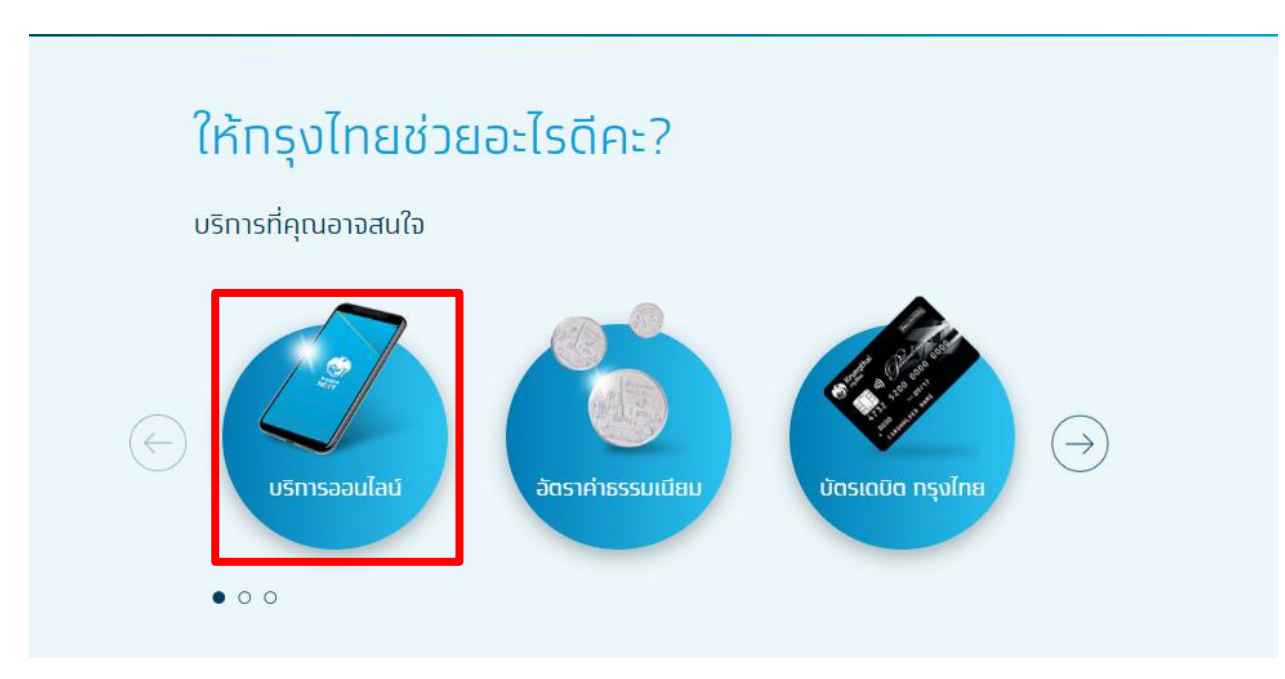

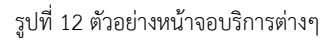

2. เลือก "Krungthai Corporate Online" (รูปคน)

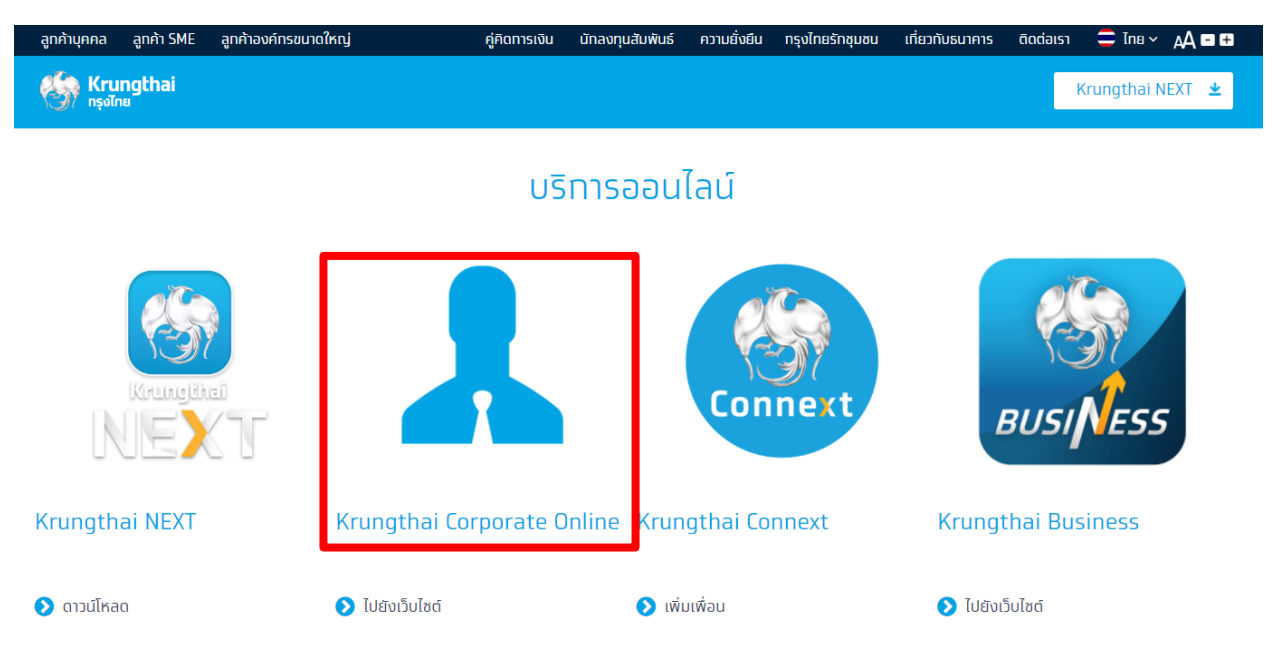

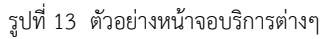

#### 3. เลือก "Krungthai Corporate (รูปแบบเดิม) "

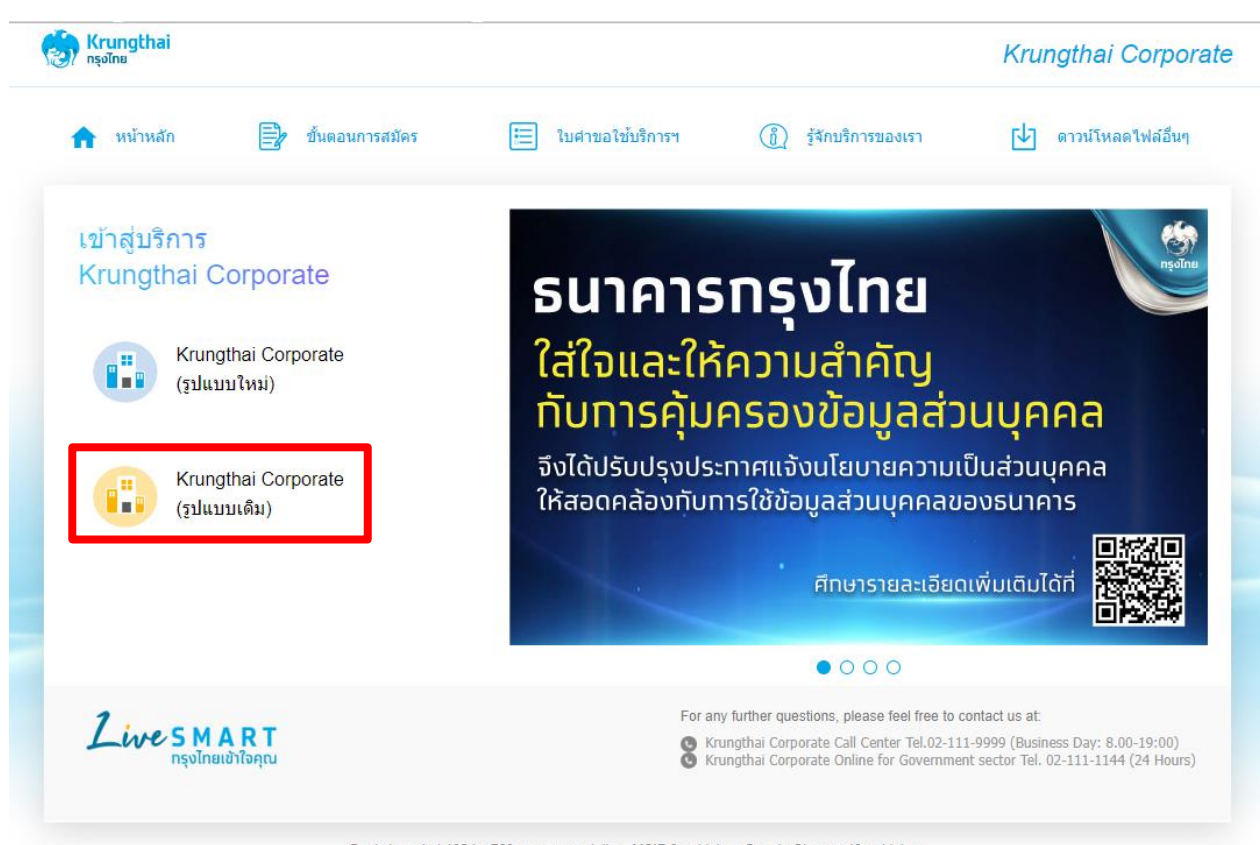

Best viewed at 1024 x 768 screen resolution. MSIE 8 or higher, Google Chrome 49 or higher. Copyright © 2013 Krung Thai Bank PCL, All Rights Reserved.

รูปที่ 14 ตัวอย่างหน้าจอให้เลือกเข้าสู่ระบบ

4. ใส่ Company ID " WUWU014885" ใส่ User ID ตามด้วย Password กด Login เพื่อเข้าสู่ระบบ

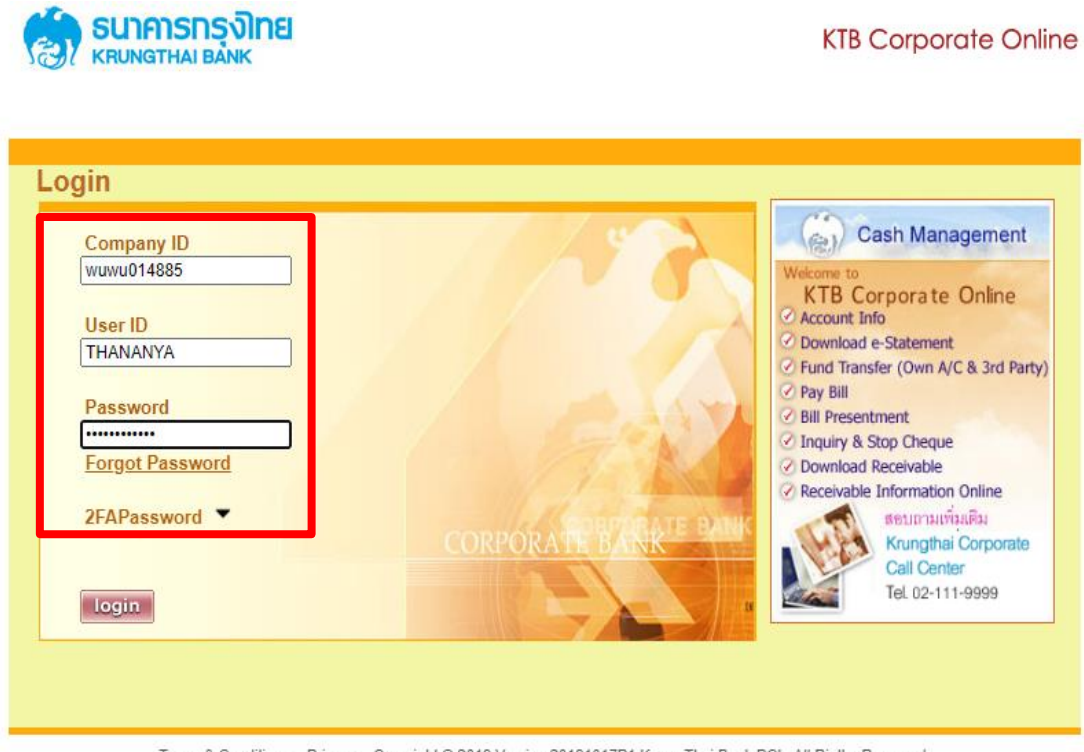

Terms & Conditions Privacy Copyright © 2019 Version 20191017P1 Krung Thai Bank PCL, All Rigths Reserved.

รูปที่ 15 ตัวอย่างหน้าจอธนาคารกรุงไทยการเข้าสู่ระบบ

## 5. เมื่อเข้าสู่ระบบเรียบร้อยแล้ว หน้าจอ KTB Corporate Online ให้เลือก

#### view account summary

| User Id: THANANYA    | A U                      | ser Name:       | นางสาวธนั        | ญญา นาคเพ็ง                |            |  |
|----------------------|--------------------------|-----------------|------------------|----------------------------|------------|--|
| Role: Company N      | laker C                  | ompany Name:    | มหาวิทยาส        | ัย <mark>วลัยลักษณ์</mark> |            |  |
|                      |                          |                 |                  |                            |            |  |
|                      | Welcome to               | - the           | CD Q.            |                            | -          |  |
| - /                  |                          | B Corpor        |                  |                            |            |  |
| 6 5 -3               | A COORTAGE               | NODBOD A LOOLU  | and the states   | 50                         |            |  |
| If this is your fire | st time to KTB Cornorat  | e Online Please | Click Here       | to download use            | er manual  |  |
| I chib ib your int   | se unic to itro corporat | e omne, neuse   | <u>ener nere</u> | to dominoda as             | er manaan. |  |
|                      |                          |                 |                  |                            |            |  |

รูปที่ 16 ตัวอย่างหน้าจอ view account summary

**KTB** Corporate Online

## 6. เลือกเมนู view account summary ให้เลือกคลิกที่เลขที่บัญชี

| ธมาคารกรงไทย                 | earch ATM/ Branch | Locator Chan                                | g <u>e Password</u> | About Us Secu     | rity User Manual | Help |
|------------------------------|-------------------|---------------------------------------------|---------------------|-------------------|------------------|------|
| KRUNGTHAI BANK               |                   |                                             |                     |                   | KTB Corp         | ora  |
| Account Info Down<br>e-State | load<br>Funds Tr  | ansfer Pay I                                | Bill Cheque         | Bulk Payme        | ent Upload       | Dc   |
|                              |                   |                                             |                     |                   |                  |      |
| User Id: THANANYA            |                   | User Name:                                  | นางส                | าวธนัญญา นาคเพ็ง  |                  |      |
| Role: Company Mak            | er                | Company Nar                                 | ne: มหาวิ           | ทยาลัยวลัยลักษณ์  |                  |      |
| A/C# A/C Type 🗘              | A/C Status 🔶 A    | /C Alias ↔ Leo                              | lger Balance 🔶      | Available Balance | e ↔ OD Limit ↔   |      |
| <u>662-3-55233-2</u> Savings | มห<br>Active<br>ส | าวิทยาลัยวลัย<br>ลักษณ์ (ค่า<br>เธารณูปโภค) | 899,641.0           | ) 899,64          | 41.00            | 0.0  |
|                              |                   | Total                                       | 899,641.0           | 899,64            | 41.00            | 0.0  |
|                              | G                 | rand-Total                                  | 899,641.0           | 899,64            | 41.00            | 0.0  |
|                              |                   |                                             |                     |                   |                  |      |
|                              |                   |                                             |                     | 1 of 1            |                  |      |

รูปที่ 17 ตัวอย่างหน้าจอแสดงเลขที่บัญชี

7. จะเจอหน้าจอแสดง Accounts ให้เลือกวันที่ที่ต้องการดาวน์โหลดและเลือก view เพื่อดู รายการหลังจากนั้นเลือกพิมพ์ หน้า Statement

| ຣເມລາຣຸດຣູລູກຊ                      | Search ATM                                   | Branch Locato                   | r Change Pa | assword A          | bout Us Se                  | ecurity <u>U</u> | ser Manua | II Help               |
|-------------------------------------|----------------------------------------------|---------------------------------|-------------|--------------------|-----------------------------|------------------|-----------|-----------------------|
| KRUNGTHAI BANK                      |                                              |                                 |             |                    |                             |                  | KTB Co    | <b>nc</b><br>prporate |
| Account Info                        | Download<br>e-Statement                      | Funds Transfer                  | Pay Bill    | Cheque             | Bulk Pay                    | yment            | Upload    | Dc                    |
| Uses Ide TUAN                       |                                              | User                            | Manag       |                    |                             | <.               |           |                       |
| Role: Comp                          | any Maker                                    | Com                             | pany Name:  | นางสาวธ<br>มหาวิทย | ณญญา นาคเท<br>าลัยวลัยลักษถ | พง<br>ณ์         |           |                       |
| Account Details -                   | Saving Accoun                                | t                               |             |                    |                             |                  |           |                       |
| Account No.                         | 662-3-                                       | -55233-2                        | Curren      | ю                  |                             | тнв              |           |                       |
| Account Name                        | มหาวิท<br>สาธารย                             | ายาลัยวลัยลักษณ์ ((<br>ณปโภค)   | in Accou    | nt Status          |                             | Active           |           |                       |
| Alias Name                          | มหาวิท<br>สวธวรร                             | เขาสัยวสัยสักษณ์ (เ<br>อนปรีออ) | in Branch   | n Name             |                             |                  | K UNIVERS | ITY                   |
| Ledger Balance                      | 899,64                                       | 41.00                           | Availal     | ble Balance        |                             | 899,641.0        | 00 ⋗      |                       |
| Select transaction Transaction Date | o <b>ns to view by:</b><br>e: From Da<br>Tin | te 25-04-2023<br>ne 00:00 🗸     |             | * To I             | Date 25-04                  | -2023            |           |                       |
| O Specific Period:                  | Today                                        | ~                               |             | 2 /                | <b>3</b>                    | nload            | back      |                       |
| Date Teller Id                      | Transaction Code                             | Description                     | Cheque No.  | Amount             | Та                          | ax B             | alance In | it Br                 |
| 25-04-2023 9253                     | SD PI                                        | BP sweep<br>ayment:82880        |             | 64,650.00          |                             | 899,             | 641.00 0  | 000                   |
| Tota                                | al Cr. = 64,650.00                           |                                 |             | Tota               | al Dr. = 0.00               |                  |           |                       |
|                                     |                                              |                                 |             |                    | 1 of 1                      |                  |           |                       |

Terms & Conditions Privacy Copyright © 2016 Version 20191017P1 Krung Thai Bank PCL, All Rigths Reserved.

รูปที่ 18 หน้าจอแสดงการที่ต้องการดาวน์โหลด

8. เมื่อพิมพ์หน้า Statement เรียบร้อยแล้ว ให้เลือกที่ลูกศรทางขวามีอมุมบนสุดเลื่อนไปเมนู

| ธมาคารทรงั                       | Sea                                                                                                    | rch ATM/ Branch Locat                          | tor <u>Change P</u>     | assword A                        | bout Us Security                | User Manual    | Help |
|----------------------------------|----------------------------------------------------------------------------------------------------|------------------------------------------------|-------------------------|----------------------------------|---------------------------------|----------------|------|
| KRUNGTHAI BAN                    | < Comparison of the second second sec |                                                |                         |                                  |                                 | KTB Corr       | orat |
| Account In                       | fo Downlo<br>e-Stater                                                                                                    | ead Funds Transfer                             | r Pay Bill              | Cheque                           | Bulk Payment                    | Upload         | Dc   |
|                                  |                                                                                                    |                                                |                         |                                  |                                 |                |      |
| User Id:<br>Role:                | THANANYA<br>Company Make                                                                                                    | Use                                            | er Name:<br>mpany Name: | นางสาวธ <sup>.</sup><br>มหววิทยา | นัญญา นาคเพ็ง<br>เล้ยวลัยลักษณ์ |                |      |
| Account                          | S                                                                                                    |                                                | mpany Name.             | 101101                           |                                 |                |      |
| Account Det                      | tails - Saving                                                                                                    | Account                                        |                         |                                  |                                 |                |      |
| Account No.                      |                                                                                                    | 662-3-55233-2<br>มหาวิทยาลัยวลัยลักษณ์         | Currer                  | ncy<br>nt Status                 | THB                             |                |      |
| Alias Name                       |                                                                                                    | สาธารณูปไภค)<br>มหาวิทยาลัยาลัยลักษณ           | Brand                   | h Name                           | WALA                            | ILAK UNIVERSIT | Y    |
| Ledger Balance                   | )                                                                                                    | 2,137,992.47                                   | Availa                  | ble Balance                      | BRAN<br>2.137                   | ICH<br>.992.47 |      |
| Select trai Transacti Specific F | nsactions to vi<br>on Date:<br>Period:                                                                                                    | ew by:<br>From Date 25-01-2024<br>Time 00:00 • | vie                     | To [<br>]<br>w prin              | Date 25-01-2024<br>Time 24:00 ▼ | back           |      |
| Date 1                           | eller Id Transact                                                                                                    | on Code Description                            | Cheque No.              | Amount                           | Тах                             | Balance Init   | Br   |
| 25-01-2024 9                     | 253 S                                                                                                    | D PBP sweep<br>payment:82880                   |                         | 14,009.93                        | 2,                              | 137,992.47 000 | 0    |
|                                  | Total Cr. = 14                                                                                                    | 009.93                                         |                         | Tota                             | l Dr. = 0.00                    |                |      |
|                                  |                                                                                                    |                                                |                         |                                  | 1 of 1                          |                |      |

Receivable

Terms & Conditions Privacy Copyright © 2016 Version 20191017P1 Krung Thai Bank PCL, All Rigths Reserved.

รูปที่ 19 ตัวอย่างหน้าจอเลื่อนเมนู

9. เลือก Download เปลี่ยนวันที่และคลิกตรงช่องทั้ง 🔲 2 ช่อง เลือก search

| CUDODET           | ac-Jpci            | Search          | ATM/ Branch Locator | Change            | e Password         | About Us                    | Security       | User Manual    | Help              |
|-------------------|--------------------|-----------------|---------------------|-------------------|--------------------|-----------------------------|----------------|----------------|-------------------|
| KRUNGTHAI         |                    |                 |                     |                   |                    |                             |                | KTB Cor        | <b>o</b><br>porat |
| ansfer            | Pay Bill           | Cheque          | Bulk Payment        | Upload            | Download           | Rece                        | eivable        | Activities Log | s                 |
|                   |                    |                 |                     |                   |                    |                             |                |                |                   |
| User Id:<br>Role: | THANA<br>Compar    | NYA<br>ny Maker | User I<br>Comp      | Name:<br>anv Name | นางสา<br>:: มหาวิท | วธนัญญา นา<br>ขยาลัยวลัยลัศ | คเพิ่ง<br>าษณ์ |                |                   |
| Rece              | eivable            |                 |                     |                   |                    |                             |                |                |                   |
| Onl               | ine                | Downlos         | nd e-BPE            | )                 |                    |                             |                |                |                   |
| Please            | specify sea        | rching criter   | ia :                | / 1               |                    |                             |                |                |                   |
| Date              | Frpm. <sup>2</sup> | 22-01-20        | 24                  | To:               | 22-01-2024         |                             |                |                |                   |
| Com               | ipany Code         |                 | Company Information | on 🔶              |                    | Status 🤇                    | >              | Remarks 🔶      |                   |
| 8288              | 0                  |                 | Walailak University |                   |                    | Active                      |                | /              | 3                 |
|                   |                    |                 |                     |                   |                    | 1 of 1                      |                | sea            | rch               |

Terms & Conditions Privacy Copyright © 2016 Version 20191017P1 Krung Thai Bank PCL, All Rigths Reserved.

รูปที่ 20 ตัวอย่างหน้าจอแสดงรายการที่ Download

#### File Excel เลือก Download Search ATM/ Branch Locator Change Password About Us Security User Manual Help Logout ธนาคารกรุงไทย RUNGTHAI B **⊙**ภาษาไทย **KTB** Corporate Online Receivable User Id: THANANYA User Name: นางสาวธนัญญา นาคเพ็ง Role: Company Maker Company Name: มหาวิทยาลัยวลัยลักษณ์ Receivable Online Download e-BPP 1 back Date ♦ Check Company Name ↔ ny Code 🔻 2 ~ 2880 มหาวิทยาลัยวลัยลักษณ์ 17-01-2024 1 of 1 download print cancel Terms & Conditions Privacy Copyright © 2016 Version 20191017P1 Krung Thai Bank PCL, All Rigths Reserved. รูปที่ 21 ตัวอย่างหน้าจอแสดงรายการที่ Download Search ATM/ Branch Locator Change Password About Us Security User Manual Help Logout ธนาคารกรงไทย KRUNGTHAI BA **⊙**ภาษาไทย **KTB** Corporate Online Receivable User Id: THANANYA User Name: นางสาวธนัญญา นาคเพ็ง Company Maker Role: Company Name: มหาวิทยาลัยวลัยลักษณ์ Receivable e-BPP Online Download You are about downloading the transaction history for: Date Range 17-01-2024 17-01-2024 to 2 File Format Excel × 1 Exce Text File download back cancel Security Warning 1. This download will generate a temporary file on your local machine by your browser. 2. Recommend to save a file on the specific folder before opens it. Then remove it after finish. Terms & Conditions Privacy Copyright © 2016 Version 20191017P1 Krung Thai Bank PCL, All Rigths Reserved

รูปที่ 22 ตัวอย่างหน้าจอแสดงรายการที่ Download File Format เป็น Excel

11. เลือก Receivable เมื่อได้ file statement ที่ต้องการแล้วให้พิมพ์เพื่อทำการออกใบเสร็จค่า ไฟฟ้าในระบบ

| 😐 receivable ( | receivable (12).zip (evaluation copy)<br>ile Commands Tools Favorites Options Help                                                 |            |            |            |             |          |        |       |           |          |                 |          |  |  |  |
|----------------|----------------------------------------------------------------------------------------------------|------------|------------|------------|-------------|----------|--------|-------|-----------|----------|-----------------|----------|--|--|--|
| File Commar    | nds Tool                                                                                                    | s Favo     | rites Opt  | ions Help  | D           |          |        |       |           |          |                 |          |  |  |  |
| Add Ext        | Add       Extract To       Test       View       Delete       Find       Wizard       Info       VirusScan       Comment       SFX |            |            |            |             |          |        |       |           |          |                 |          |  |  |  |
| 1 🖬 🖬          | eceivable                                                                                                    | (12).zip - | ZIP archiv | e, unpacke | d size 40,0 | 36 bytes |        |       |           |          |                 |          |  |  |  |
| Name           | lame Size Packed Type Modified CRC32                                                                                               |            |            |            |             |          |        |       |           |          |                 |          |  |  |  |
|                | File folder                                                                                                    |            |            |            |             |          |        |       |           |          |                 |          |  |  |  |
| Treceivable_2  | 20230425_                                                                                                    | 82880.cs   | v          |            |             |          | 40,036 | 5,792 | Microsoft | Excel Co | 26/4/2566 10:37 | 4B43476D |  |  |  |

รูปที่ 23 ตัวอย่างหน้าจอแสดงรายการ file statement

12. เมื่อได้ไฟล์ Excel ให้เลือก Hide คอลัมน์ I – O และคอลัมน์ Q – R จากนั้นให้สร้างคอลัมน์
 ขึ้นมาใหม่เป็น Amount1 เพื่อที่จะแสดงจำนวนเงินจริงโดยใช้สูตร =+ ยอดเงินในช่อง
 Amount /100 = จำนวนเงินที่เข้าธนาคารจริงพิมพ์เพื่อจะนำไปออกใบเสร็จในระบบ CES

| E   | <del>ا</del> ا |              |         |                            |             |             |             |          |            |         |               |              |                   |             |         |           |         |
|-----|----------------|--------------|---------|----------------------------|-------------|-------------|-------------|----------|------------|---------|---------------|--------------|-------------------|-------------|---------|-----------|---------|
|     | le Ho          | ome Insert   | Page    | e Layout F                 | Formulas    | Data F      |             | View 🖓   |            |         |               |              |                   |             |         |           |         |
| -   | 🖣 🔏 Cut        | 6            | - Dis - | - 11                       |             | = -         | 29 a -      | Takan T  |            | Cananal | - 1           |              |                   | rmal        | Bod     | 0         | and     |
|     | Cop            | y -          | anon    |                            | AA          | - 12        |             | wrap i   | ext        | General |               | L∎(≠)        |                   | mai         | Bau     |           | 000     |
| Pas | * Forr         | mat Painter  | 3 I L   | 1 *   EE *                 | 🗢 - 🗛 -     | = = =       | • •         | Merge    | & Center 👻 | - 9     | 6 * 5.8 3.8   | Conditiona   | Table T           | eck Cell    | Explana | tory In   | put     |
|     | Clipboar       | nd ra        |         | Font                       | 5           |             | Alian       | ment     | r          | a N     | umber 5       | ronnatting   | dible .           |             |         | Styles    |         |
|     |                |              |         |                            |             |             |             |          |            |         |               |              |                   |             |         |           |         |
| E7  |                | * I ×        | ~       | <i>f</i> <sub>×</sub> 2504 | 2023        |             |             |          |            |         |               |              | _ [               |             |         |           | - F     |
|     |                |              |         |                            |             |             |             |          |            |         |               |              | /                 |             |         |           | /       |
|     | Α              | в            | с       | D                          | E           | F           | G           | н        | 1.1        | J       | к             | L            | M N               |             | Р       | Q         | k       |
| 1   | Record Ty      | Sequence Bar | nk Code | mpany Acco                 | (Company    | Effective I | Service Co  | ode      |            |         |               |              |                   |             |         |           |         |
| 2   | н              | 1            | 6       | 6623552332                 | มหาวิทยา    | 25042023    | 82880       |          |            |         |               |              | / -               |             |         |           |         |
| 3   | Record Ty      | Sequence Bar | nk Code | mpany Acco                 | L Payment I | Payment 1   | Customer    | Customer | lef 2      | Reg 3   | Branch Nc Tel | ler No. Kinc | d of Tri Transact | ic Cheque N | mount   | Cheque Ba | nk Code |
| 4   | D              | 2            | 6       | 6623552332                 | 25042023    | 11341       | น.ส. รัตนา  | 65107252 | 2874673    |         | 0             | 0 C          | NET               | 0           | 35000   | 0         | 3E+1    |
| 5   | D              | 3            | 6       | 6623552332                 | 25042023    | 11849       | นางสาว รร   | 63121818 | 2875103    |         | 0             | 0 C          | NET               | 0           | 72800   | 0         | 3E+1    |
| 5   | D              | 4            | 6       | 6623552332                 | 25042023    | 12627       | MISSJiraw   | 65101636 | 2874044    |         | 0             | 0 C          | NET               | 0           | 28700   | 0         |         |
| 7   | D              | 5            | 6       | 6623552332                 | 25042023    | 22951       | MISSSirap   | 65108367 | 2873975    |         | 0             | 0 C          | NET               | 0           | 52500   | 0         |         |
| 3   | D              | 6            | 6       | 6623552332                 | 25042023    | 23046       | ชนะชัย เค   | 65119406 | 2874433    |         | 0             | 0 C          | NET               | 0           | 70000   | 0         | 1.4E+1  |
| 9   | D              | 7            | 6       | 6623552332                 | 25042023    | 23129       | ชนะชัย เค   | 65100430 | 2874432    |         | 0             | 0 C          | NET               | 0           | 70000   | 0         | 1.4E+1  |
| 0   | D              | 8            | 6       | 6623552332                 | 25042023    | 52023       | MR. QIULI   | 65190217 | 2875481    |         | 0             | 0 C          | NET               | 0           | 8100    | 0         |         |
| 1   | D              | 9            | 6       | 6623552332                 | 25042023    | 53905       | วิชาญ ธรร   | 64114259 | 2873544    |         | 0             | 0 C          | NET               | 0           | 17000   | 0         | 1.4E+1  |
| 2   | D              | 10           | 6       | 6623552332                 | 25042023    | 61700       | MISS Thur   | 63104327 | 2875387    |         | 0             | 0 C          | NET               | 0           | 69300   | 0         |         |
| 3   | D              | 11           | 6       | 6623552332                 | 25042023    | 64740       | MISS KAN    | 65100331 | 2870094    |         | 0             | 0 C          | NET               | 0           | 72100   | 0         |         |
| 4   | D              | 12           | 6       | 6623552332                 | 25042023    | 71019       | น.ส. อัชวา  | 65110058 | 2876291    |         | 0             | 0 C          | NET               | 0           | 52900   | 0         | 1.1E+1  |
| 5   | D              | 13           | 6       | 6623552332                 | 25042023    | 74807       | นางสาว รัด  | 65116519 | 2874699    |         | 0             | 0 C          | NET               | 0           | 46600   | 0         | 3E+1    |
| 6   | D              | 14           | 6       | 6623552332                 | 25042023    | 81059       | SIRIPORN    | 65136780 | 2870884    |         | 0             | 0 C          | NET               | 0           | 50400   | 0         | 2E+1    |
| 7   | D              | 15           | 6       | 6623552332                 | 25042023    | 84122       | นาย ประส    | 65103616 | 2874430    |         | 0             | 0 C          | NET               | 0           | 69700   | 0         | 4E+1    |
| 8   | D              | 16           | 6       | 6623552332                 | 25042023    | 85645       | MRS.Kher    | 64390347 | 2874322    |         | 0             | 0 C          | NET               | 0           | 28700   | 0         |         |
| 9   | D              | 17           | 6       | 6623552332                 | 25042023    | 91141       | MISS Man    | 65106882 | 2876132    |         | 0             | 0 C          | NET               | 0           | 17900   | 0         |         |
| 0   | 0              | 18           | 6       | 0023552332                 | 25042023    | 91554       | MR.Puripa   | 65900276 | 2875252    |         | 0             | 0 C          | NET               | 0           | 31200   | 0         |         |
| -   | 0              | 19           | 6       | 6623552332                 | 25042023    | 91859       | WIK.Puripa  | 61102207 | 28/5/73    |         | 0             | 00           | NET               | 0           | 93800   | 0         |         |
| 2   | 0              | 20           | 0       | 6623552332                 | 25042023    | 92125       | MISS Sanv   | 61102307 | 2870211    |         | 0             | 00           | NET               | 0           | 24200   | 0         |         |
| 0   | 0              | 21           | 6       | 6622552232                 | 25042023    | 92203       | าม ส. ชิตชร | 64102307 | 20/3233    |         | 0             | 00           | NET               | 0           | 23900   | 0         | 45+1    |
| -   | D              | 22           | 6       | 6623552332                 | 25042023    | 100849      | H.N. 10121  | 65103030 | 2007008    |         | 0             | 00           | NET               | 0           | 14400   | 0         | 46+1    |
| 6   | D              | 23           | 6       | 6623552222                 | 25042023    | 101049      | MR Kittin   | 65116089 | 2868559    |         | 0             | 0.0          | NET               | 0           | 19600   | 0         | 36+1    |
| 7   | D              | 25           | 6       | 6623552332                 | 25042023    | 1011045     | MR Kittin   | 65116089 | 2874297    |         | 0             | 0.0          | NET               | 0           | 21400   | 0         |         |
| 8   | D              | 25           | 6       | 6623552332                 | 25042023    | 101437      | นสุอารย     | 65116014 | 2874553    |         | 0             | 0.0          | NET               | 0           | 8100    | 0         | 4E+1    |
| 9   | D              | 27           | 6       | 6623552332                 | 25042023    | 102458      | น.ส. กวิณ   | 63123863 | 2875293    |         | 0             | 0 0          | NET               | 0           | 41700   | 0         | 4E+1    |
| 0   | D              | 28           | 6       | 6623552332                 | 25042023    | 102715      | Jantima T   | 65110652 | 2875995    |         | 0             | 0 0          | NET               | 0           | 88200   | 0         |         |
| 1   | D              | 20           | 6       | 6623552332                 | 25042023    | 103003      | น.ส. รัณฑิต | 65107237 | 2873993    |         | 0             | 0 0          | NET               | 0           | 9500    | 0         | 4E+1    |
| 2   | D              | 30           | 6       | 6623552332                 | 25042023    | 104252      | นางสาว วิเ  | 65128332 | 2875075    |         | 0             | 0 0          | NET               | 0           | 63000   | 0         | 3E+1    |
| 3   | D              | 31           | 6       | 6623552332                 | 25042023    | 104309      | นรภัทร สีบ  | 63104764 | 2875428    |         | 0             | 0 0          | NET               | 0           | 80200   | 0         | 1.4E+1  |
| 4   | D              | 32           | 6       | 6623552332                 | 25042023    | 104342      | นรภัทร สำ   | 63104764 | 2870615    |         | 0             | 0 C          | NET               | 0           | 55000   | 0         | 1.4E+1  |
| 15  | D              | 33           | 6       | 6623552332                 | 25042023    | 104841      | นาย เอนก    | 65103764 | 2875397    |         | 0             | 0 C          | NET               | 0           | 74200   | 0         | 4E+1    |
| 36  | D              | 34           | 6       | 6623552332                 | 25042023    | 105040      | MR.Santig   | 64113384 | 2870872    |         | 0             | 0 C          | NET               | 0           | 49700   | 0         |         |
| 37  | D              | 35           | 6       | 6623552332                 | 25042023    | 105831      | น.อ.ศราย    | 65120438 | 2875393    |         | 0             | 0 C          | NET               | 0           | 70700   | 0         | 1.1E+1  |
| 0   | D              | 36           | 6       | 6622552222                 | 25042023    | 110815      | MISS Sacil  | 65122621 | 2874689    |         | 0             | 0.0          | NET               | 0           | 41700   | 0         |         |

รูปที่ 24 ตัวอย่างหน้าจอแสดง file statement ที่ได้ในรูปแบบ Excel

| H     | <del>ن</del> ک      | ¢∓        |                |              |                |             |                                             | s                 | ถ่าไฟฟ้า-ใบตองล่าส | (ด.xls [Compatibili | ty Mode] - I |
|-------|---------------------|-----------|----------------|--------------|----------------|-------------|---------------------------------------------|-------------------|--------------------|---------------------|--------------|
| File  | Home                | Insert    | Page Laye      | out Formula  | s Data         | Review      | <b>View</b> $Q$ Tell me what you want to do |                   |                    |                     |              |
| r     | 🔏 Cut               | C         | ordia New      | - 14 - A     |                | ≡ %.        | 🛱 Wrap Text General                         | -                 |                    | Normal              | Bad          |
| Paste | <sup>™</sup> Eormat | Painter E | 8 I <u>U</u> → | 🖽 + 👌 + 🛓    | <u>∧</u> - ≡ ≡ | = =         | 🗏 🚍 Merge & Center 🝷 🋂 👻 % ,                | €.0 .00 Condition | nal Format as      | Check Cell          | Explanat     |
|       | Clipboard           | G         | F              | ont          | F5             | Ali         | gnment 🗔 Number                             | rormatun<br>Fa    | g • lable • 🗆      |                     |              |
| X154  | 6 -                 | : ×       | $\sqrt{-f_x}$  |              |                |             |                                             |                   |                    |                     |              |
|       | А                   | в         | с              | D            | Е              | F           | G                                           | н                 | Р                  | s                   | т            |
| 1529  |                     |           |                |              |                |             |                                             |                   |                    |                     |              |
| 1530  | ecord Type          | equence N | Bank Code      | ompany Accou | mpany Nar      | ffective Da | Service Code                                |                   |                    |                     |              |
| 1531  | н                   | 1         | 6              | 6623552332   | เล้กษณ์ (ค่า   | 16012024    | 828                                         | 80                |                    |                     |              |
| 1532  | ecord Type          | equence N | Bank Code      | ompany Accou | ayment Dat     | ayment Tim  | Customer Name                               | ustomer No./Ret   | Amount             | Amount1             |              |
| 1533  | D                   | 2         | 6              | 6623552332   | 16012024       | 11638       | Varanidtha Thongprom                        | 66110024          | 21,812.00          | 218.12              |              |
| 1534  | D                   | 3         | 6              | 6623552332   | 16012024       | 13052       | MR ITTI BUNYOTAYAN                          | 64116817          | 14,924.00          | 149.24              |              |
| 1535  | D                   | 4         | 6              | 6623552332   | 16012024       | 50929       | MRS.SANSANEE MARTCHIT                       | 65106536          | 51,947.00          | 519.47              |              |
| 1536  | D                   | 5         | 6              | 6623552332   | 16012024       | 72148       | ปราณี ลิตะโปละ                              | 65132409          | 24,682.00          | 246.82              |              |
| 1537  | D                   | 6         | 6              | 6623552332   | 16012024       | 74131       | กฤตเมธ ชวะนานนท์                            | 65126203          | 26,691.00          | 266.91              |              |
| 1538  | D                   | 7         | 6              | 6623552332   | 16012024       | 83815       | Mr.SWAKORN APWAN                            | 66111147          | 31,857.00          | 318.57              |              |
| 1539  | D                   | 8         | 6              | 6623552332   | 16012024       | 84154       | MISS Nunnapat Prasit                        | 66105537          | 18,799.00          | 187.99              |              |
| 1540  | D                   | 9         | 6              | 6623552332   | 16012024       | 94645       | MISSKanyanat Janchai                        | 66116930          | 33,579.00          | 335.79              |              |
| 1541  | D                   | 10        | 6              | 6623552332   | 16012024       | 94749       | MR.Sirichai Inyod                           | 66111634          | 39,319.00          | 393.19              |              |
| 1542  | D                   | 11        | 6              | 6623552332   | 16012024       | 95826       | นาย ปฏิภาณ บัวทอง                           | 66106352          | 39,319.00          | 393.19              |              |
| 1543  | D                   | 12        | 6              | 6623552332   | 16012024       | 100658      | ว่าที่ ร้อยตรีหญิง พัชรวดี ทะระเกิด         | 63104178          | 26,900.00          | 269.00              |              |
| 1544  | D                   | 13        | 6              | 6623552332   | 16012024       | 100715      | ว่าที่ ร้อยตรีหญิง พัชรวดี ทะระเกิด         | 63104178          | 20,480.00          | 204.80              |              |
| 1545  | D                   | 14        | 6              | 6623552332   | 16012024       | 101232      | ว่าที่ ร้อยตรีหญิง พัชรวดี ทะระเกิด         | 63104178          | 24,320.00          | 243.20              |              |
| 1546  | D                   | 15        | 6              | 6623552332   | 16012024       | 101731      | ว่าที่ ร้อยตรีหญิง พัชรวดี ทะระเกิด         | 63104178          | 16,120.00          | 161.20              |              |
| 1547  | D                   | 16        | 6              | 6623552332   | 16012024       | 102507      | MISSChayakan Khunthongchan                  | 66101726          | 27,265.00          | 272.65              |              |
| 1548  | D                   | 17        | 6              | 6623552332   | 16012024       | 102604      | น.ส. ปุญชญพัศดิ์ กุลจรัสเมธาวี              | 66120940          | 38,458.00          | 384.58              |              |
| 1549  | D                   | 18        | 6              | 6623552332   | 16012024       | 104024      | MR SMAI PHATTHAP                            | 64102643          | 16,933.00          | 169.33              |              |
| 1550  | D                   | 19        | 6              | 6623552332   | 16012024       | 105203      | MISS NATADA SRISUWAN                        | 66105065          | 13,967.00          | 139.67              |              |
| 1551  | D                   | 20        | 6              | 6623552332   | 16012024       | 105217      | MISS NATADA SRISUWAN                        | 66105065          | 11,671.00          | 116.71              |              |
| 1552  | D                   | 21        | 6              | 6623552332   | 16012024       | 112500      | นางสาว ปวริศา เจริญลาภ                      | 66106675          | 19,229.00          | 192.29              |              |

รูปที่ 25 ตัวอย่างหน้าจอแสดง file statement ที่ได้ในรูปแบบ Excel

## 4.4 ขั้นตอนการออกใบเสร็จรับเงินค่าไฟฟ้านักศึกษาในระบบ CES

- LOGIN การเงินนักศึกษา ADVANCEVISIONSVSTEMS Login thananya.na OK Password \*\*\*\*\* Cancel
- 1. เข้าสู่ระบบ CES โดยใส่ User (Login) และ Password จากนั้นกด OK

2. เลือก งานรับบริการทั่วไป -- เลือกข้อ 2. บันทึกรับจ่าย

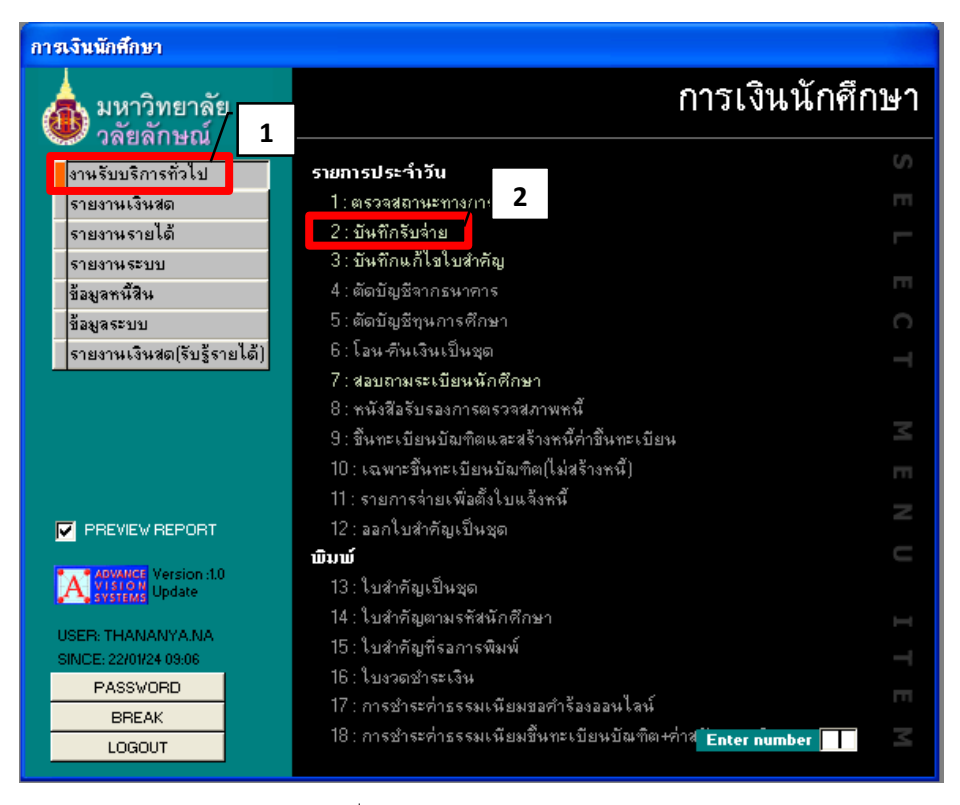

รูปที่ 27 ตัวอย่างหน้าจอแสดงรายการ

3. บันทึกรับจ่าย ให้เลือก คลิกตรงลูกศรในช่อง 🔲 ลบทุกช่อง

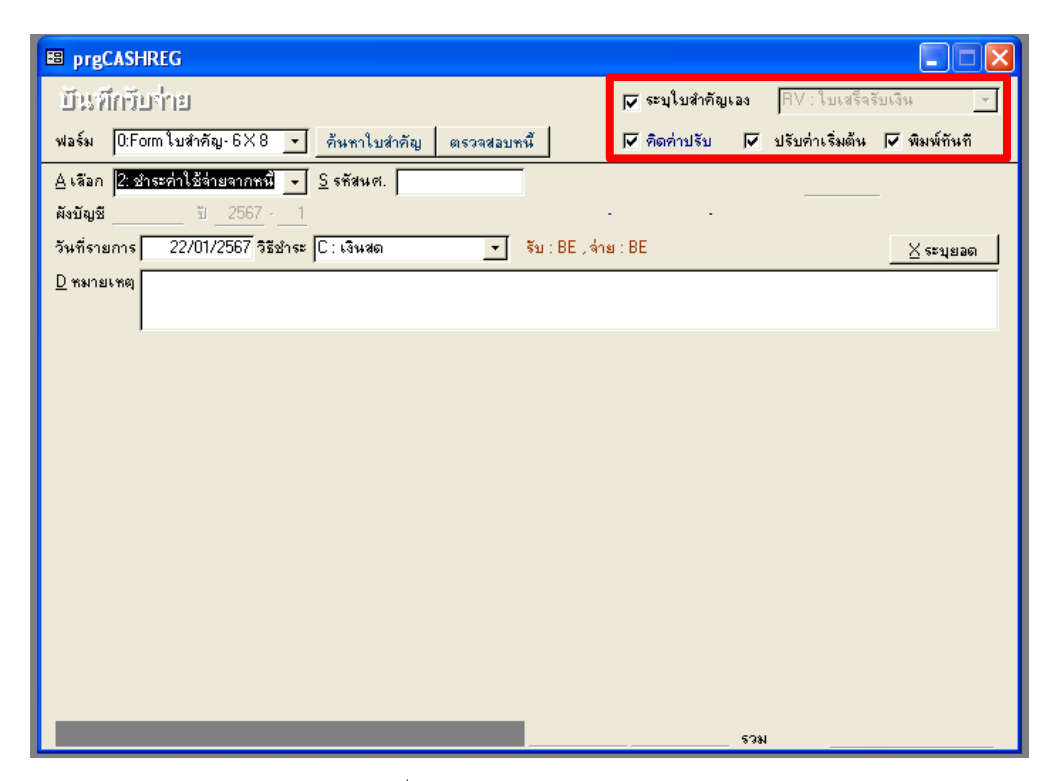

รูปที่ 28 ตัวอย่างหน้าจอบันทึกรับจ่าย

| 🖼 prgCASHREG                                                      |                                           |
|-------------------------------------------------------------------|-------------------------------------------|
| บีนทึกขีบร่าย                                                     | 🦵 ระบุใบสำคัญเอง 🥂 RV : ใบเสร็จรับเงิน 💽  |
| ฟอร์ม D:Form ใบสำคัญ-6X8 ▼ ค้นหาใบสำคัญ ตรวจสอบหนึ                | คิดค่าปรับ 🦵 ปรับค่าเริ่มต้น 🗌 พิมพ์ทันที |
| <u>A</u> เลือก 2: ชำระค่าใช้จ่ายจากหนึ่ <u>→</u> <u>S</u> รหัสนศ. |                                           |
| <b>ผังบัญชี</b> ปี25671                                           | · ·                                       |
| วันที่รายการ 23/01/2567 วิธีชำระ C : เงินสต 💽 รับ : BE , จ่       | ทย : BE                                   |
| <u>D</u> หมายเทตุ                                                 |                                           |
|                                                                   |                                           |
|                                                                   |                                           |
|                                                                   |                                           |
|                                                                   |                                           |
|                                                                   |                                           |
|                                                                   |                                           |
|                                                                   |                                           |
|                                                                   |                                           |
|                                                                   |                                           |
|                                                                   |                                           |
|                                                                   |                                           |
|                                                                   | 5391                                      |

รูปที่ 29 ตัวอย่างหน้าจอบันทึกรับจ่าย

 เลือก BE ใบเสร็จรับเงิน ใส่รหัสนักศึกษา วันที่ทำรายการ วิธีชำระเงิน เลือกธนาคาร รายการค่าไฟฟ้าแสดงขึ้นมาให้เลือกออกใบเสร็จรับเงินเฉพาะยอดที่นักศึกษจ่ายเข้ามาเท่านั้น ส่วนรายการที่ไม่เกี่ยวข้องให้ลบทิ้งแล้วเลือก P ทำรายการ

| 🕮 p         | rgCASH     | IREG      |            |          |     |                                      |                        |          |               |           |             | / 1            |                 |      |
|-------------|------------|-----------|------------|----------|-----|--------------------------------------|------------------------|----------|---------------|-----------|-------------|----------------|-----------------|------|
| บัต         | แท็กวับ    | ปร่าย     |            |          |     |                                      |                        |          | r             | ระบุใบสำ  | เค้ญเอง BE  | :: ใบเสร็จรับเ | เงิน-BE         | -    |
| ฟอร์        | а́м  0:Fo  | orm ใบสำ  | คัญ-6X     | 8        | •   | ด้นหาใบสำคัญ                         | ตรวจสอบ                | <b>2</b> |               | คิดค่าปรั | ับ 🗌 ปรับ   | มค่าเริ่มต้น ∣ | 🗌 พิมพ์ทันท์    | ň    |
| <u>∀</u> rg | ร้อก 2: ช่ | กระค่าใช้ | ร้ล่ายลากจ | หนี้ .   | •   | <u>5</u> รศัสนศ. <mark>6610</mark>   | 9778                   |          |               |           |             | Ready          | <u>P</u> ทำรายก | ns   |
| ผังบั       | ญชี 100    | 400 3     | i 3 je     | <u>-</u> | 2   | ଽ୍ବଜ୍ଞ ୨ ସେ                          |                        | 4        | -             |           | -           |                |                 |      |
| วันที่      | ไรายการ    | 27/1      | 11/2566    | วัธีช่   | าระ | C : เงินสด                           | -                      | รับ:E    | BE , ล่าย : I | BE        | ผ่อนชำระถึง | 7/11/2566      | ⊻ ระบุยอ        | ຄ    |
| <u>D</u> %  | มายเหตุ    |           |            |          | ┦   | B : ธนาคาร                           |                        |          |               |           |             |                |                 | _    |
| <u>C</u> sr | ายการ      |           |            |          |     | C:เงหลม<br>D:รายการส่วนลเ            | ด                      |          |               |           |             |                |                 |      |
|             | ทำกา       | รเมื่อ    | ปีภาค      | ñ        |     | F:ตัดบัญชีทุนไห้<br>  หักเงินประกัน/ | เปล่า<br>'ศักเงินอื่นๆ | คำ       | າວຣີນາຍ:      | ำนว       | มูลก่า      | อัตรา          | ยอดตั้ง         | ×    |
|             | 09/01/     | 67 13:33  | 2566-2     |          | 931 | R : ทุนชดใช้คืน                      |                        |          |               | 1.00      | 238.21      | 238.21         | 238.21          | •    |
|             | 28/11/     | 66 12:04  | 2566-3     | 1        | 10d | S : พ้นสภาพ/ลาอ:                     | <u>ลก</u>              |          |               | 1.00      | 50,400.00   | 50,400.00      | 50,400.00       | -    |
|             | 28/11/     | 66 12:04  | 2566-3     | 1        | 101 | 7 : ค่าธรรมเนียมพื                   | แสษ                    |          |               | 1.00      | 50,000.00   | 50,000.00      | 50,000.00       | -    |
| *           |            |           |            |          |     |                                      |                        |          |               | 1.00      | 0.00        | 0.00           |                 |      |
|             |            |           |            |          |     |                                      |                        |          |               |           |             |                |                 |      |
|             |            |           |            |          |     |                                      |                        |          |               |           |             |                |                 |      |
|             |            |           |            |          |     |                                      |                        |          |               |           |             |                |                 |      |
|             |            |           |            |          |     |                                      |                        |          |               |           |             |                |                 |      |
|             |            |           |            |          |     |                                      |                        |          |               |           |             |                |                 |      |
|             |            |           |            |          |     |                                      |                        |          |               |           |             |                |                 |      |
|             |            |           |            |          |     |                                      |                        |          | 4             |           |             |                |                 |      |
| 52          | เบียน: _   |           |            |          | ī _ | ▶ <b>▶  ▶</b> ₩ จาก                  | 3                      | -        | L             |           |             |                |                 |      |
|             |            |           |            |          |     |                                      |                        |          |               | 99243     | รวม         |                | 100,638         | 3.21 |

รูปที่ 30 ตัวอย่างหน้าจอการทำรายการ

| prgCASHREG                                   |                                           |                  |                   |                |                   |
|----------------------------------------------|-------------------------------------------|------------------|-------------------|----------------|-------------------|
| บันทึกรับร่าย                                |                                           |                  | ระบุใบสำคัญเอง [8 | }E:ใบเสร็จรับ  | เงิน-BE 🗾         |
| ฟอร์ม 0:Form ใบสำคัญ-6×8                     | <ul> <li>ค้นหาใบสำคัญ ตรวจสอบห</li> </ul> | a 🗆              | คิดค่าปรับ 🥅 ป    | รับค่าเริ่มต้น | 🗌 พิมพ์ทันที      |
| <u>A</u> เลือก 2: ชำระค่าใช้จ่ายจากหนึ่      | <u> </u>                                  |                  |                   | Ready          | <u>P</u> ทำรายการ |
| <b>ผังบัญชี <u>100400</u> ปี <u>2566</u></b> | 2 ବ୍ୟୁଷ୍ଟି ହେଇ                            |                  | -                 |                |                   |
| วันที่รายการ 27/11/2566 วิธีช                | าระ B : ธนาคาร 💽                          | รับ∶BE , จ่าย∶BE | ผ่อนชำระถึง       | 7/11/2566      | ∐ ระบุยอด         |
| <u>D</u> หมายเหตุ                            |                                           |                  |                   |                |                   |
| <u>C</u> รายการ                              |                                           |                  |                   |                |                   |
| ทำการเมื่อ ปีภาค ที่                         | ก่าใช้ว่าย                                | ก่ำอธิบาย:       | ้จำนว มูลก่า      | อัตรา          | ยอดตั้ง *         |
| 09/01/67 13:33 2566-2                        | 9312 : ค่าไฟฟ้า-ธันวาคม                   |                  | 1.00 238.2        | 1 238.21       | 238.21 -          |
| 28/11/66 12:04 2566-3 1                      | 1004 : ค่าธรรมเนียมการศึกษา.              |                  | 1.00 50,400.0     | 0 50,400.00    | 50,400.00 -       |
| 28/11/66 12:04 2566-3                        | 1017 : ค่าธรรมเนียมพิเศษ                  |                  | 1.00 50,000.0     | 0 50,000.00    | 50,000.00         |
| ·                                            |                                           |                  | 1.00 0.0          | 0.00           |                   |
|                                              |                                           |                  |                   |                |                   |
|                                              |                                           |                  |                   |                |                   |
|                                              |                                           |                  |                   |                |                   |
|                                              |                                           |                  |                   |                |                   |
|                                              |                                           |                  |                   |                |                   |
|                                              |                                           |                  |                   |                |                   |
|                                              |                                           |                  |                   |                |                   |
| ระเบียน: 🚺 🖣 💈                               | 2 ▶ ▶I▶₩ बาก 3                            | •                |                   |                | Þ                 |
|                                              |                                           | 99               | 3243 รวม          |                | 100,638.21        |

รูปที่ 31 ตัวอย่างหน้าจอเลือกรายการที่ไม่เกี่ยวข้อง

| B prgCASHREG                                                                                                    |                                                                        |                                                                |                                                      |                              |
|----------------------------------------------------------------------------------------------------|------------------------------------------------------------------------|----------------------------------------------------------------|------------------------------------------------------|------------------------------|
| บันทึกรับร่าย                                                                                                    |                                                                        | 🥅 ระบุใบสำคัญเอง                                               | ง BE:ใบเสร็จรับ                                      | เงิน-BE 🗾                    |
| ฟอร์ม 0:Form ใบสำคัญ-6×8 💌                                                                                                    | ค้นหาใบสำคัญ ตรวจสอบหนึ่                                               | 🗖 คิดค่าปรับ 🛛                                                 | 🗌 ปรับค่าเริ่มต้น                                    | 🥅 พิมพ์ทันที                 |
| 🛕 เลือก 2: ชำระค่าใช้จ่ายจากหนี้ 💌                                                                                               | การเงินนักศึกษา                                                        | $\mathbf{X}$                                                   | Ready                                                | <u>P</u> ทำรายการ            |
| ผังบัญชั <u>100400</u> บี <u>2566</u> <u>2</u><br>วันที่รายการ <u>27/11/2566</u> วิธีชำระ<br><u>D</u> หมายเทต<br><u>C</u> รายการ | คุณกำลังจะลบ 2 ระ<br>ถ้าคุณคลิกใช่ คุณจะไม่:<br>คุณแน้ใจว่าคุณต้องการเ | <b>เบียน</b><br>สามารถที่จะขกเลิกการลบได้<br>ที่จะลบระเบียนนี้ | าระถึง _7/11/2566                                    | ระบุยอด                      |
| ทำการเมือ ปิภาค ที่<br>09/01/67 13:33 2566-2 93                                                                                  | જિ                                                                     | <u>ໃນ</u>                                                      | <mark>ท่า อัตรา</mark><br>238.21 238.21<br>0.00 0.00 | <b>ຍວດຫັ້ນ *</b><br>238.21 - |
|                                                                                                    |                                                                        |                                                                |                                                      |                              |
| ระเบียน: 11 1 2                                                                                                    | ▶ <b>▶   ▶ *  </b> ann 2                                               | 4                                                              |                                                      | Þ                            |
|                                                                                                    |                                                                        | 99243                                                          | รวม                                                  | 100,638.21                   |

รูปที่ 32 ตัวอย่างหน้าจอลบรายการที่ไม่เกี่ยวข้อง

| E prgCASHREG                                                   |            |                |           |             |              |                 |        |
|----------------------------------------------------------------|------------|----------------|-----------|-------------|--------------|-----------------|--------|
| บันทึกจับร่าย                                                  |            | Г              | ระบุใบสำ  | เค้ญเอง BE  | ::ใบเสร็จรับ | เงิน-BE         | •      |
| ฟอร์ม 0:Form ใบสำคัญ-6X8 <u>▼</u> ค้นหาใบสำคัญ                 | ตรวจสอบหง่ | ž 🗆            | คิดค่าปรั | บ 🗌 ปรับ    | เค่าเริ่มต้น | 🔲 พิมพ์กัน      | ที     |
| <u>A</u> เลือก 2: ชำระค่าใช้จ่ายจากหนึ้ 🚽 S รหัสนศ. 66109      | 1778       |                |           |             | Ready        | <u>P</u> ทำรายก | การ    |
| มังบัญชี <u>100400</u> ปี <u>2566</u> - <u>2</u> รุ่งศิริ วุฒิ |            | •              |           |             |              |                 |        |
| วันที่รายการ 27/11/2566 วิธีชำระ B : ธนาคาร                    | •          | ≼ับ:BE,จ่าย:Bl | E         | ผ่อนชำระถึง | 7/11/2566    | ∐ ระบุยล        | a<br>ଭ |
| <u>D</u> ทมายเทตุ                                              |            |                |           |             |              |                 | _      |
| <u>C</u> รายการ                                                |            |                |           |             |              |                 |        |
| ทำการเมื่อ ปีภาค ที่ ค่าใช้จ่าย                                |            | ก่ำอธิบาย:     | ำำนว      | มูลก่า      | อัตรา        | ยอดตั้ง         | ×      |
| 09/01/67 13:33 2566-2 9312 : ค่าไฟฟ้า-ธันวาค                   | ม          |                | 1.00      | 238.21      | 238.21       | 238.21          | ·      |
| •                                                              | •          |                | 1.00      | 0.00        | 0.00         |                 |        |
|                                                                |            |                |           |             |              |                 |        |
|                                                                |            |                |           |             |              |                 |        |
|                                                                |            |                |           |             |              |                 |        |
|                                                                |            |                |           |             |              |                 |        |
|                                                                |            |                |           |             |              |                 |        |
|                                                                |            |                |           |             |              |                 |        |
|                                                                |            |                |           |             |              |                 |        |
|                                                                |            |                |           |             |              |                 |        |
|                                                                |            |                |           |             |              |                 |        |
| ระเบียน:                                                       | 2          | •              |           |             |              |                 | •      |
|                                                                |            |                | 99243     | 528         |              | 23              | 8.21   |

รูปที่ 33 ตัวอย่างหน้าเลือก P ทำรายการ

- 5. หากตรวจสอบใบเสร็จรับเงินพบว่านักศึกษาจ่ายเงินซ้ำซ้อนใน Statement ให้ทำสำเนา เพื่อไปออกใบเสร็จรับเงินให้นักศึกษาในเดือนถัดไป
- เมื่อบันทึกทุกรายการแล้ว เลือก รายงานเงินสด เลือกข้อ 13. สรุปรายการใบสำคัญประจำวัน เลือก PROCESS หน้าจอจะแสดงรายการ สรุปรายการใบสำคัญประจำวัน ตรวจสอบยอดเงิน ให้ถูกต้องตรงกัน พิมพ์แบบรายงานสรุปรายการรับเงินประจำวัน

| การเงินนักศึกษา                                                                                                    |                                                                                                    |
|----------------------------------------------------------------------------------------------------|----------------------------------------------------------------------------------------------------|
| มหาวิทยาลัย<br>วลัยลักษณ์                                                                                                    | การเงินนักศึกษา                                                                                                    |
| งานรับบริการทั่วไป<br>รายงานเงินสด<br>รายงานรายได้<br>รายงานระบบ<br>ข้อมูลหนี้สิน<br>ข้อมูลระบบ<br>รายงานเงินสด(รับรู้รายได้) | รายการย่อย                                                                                                    |
|                                                                                                    | 7 : รายการรับ-จ่ายตามเครื่อง<br>8 : รายการรับ-จ่ายตามเครื่อง จำแนกการลงรายการ S<br>9 : รายการเล่มที่เลขที่ใบสำคัญ<br>10 : รายการเล่มที่เลขที่ใบสำคัญ+เลขที่บัญชันศ.                                                                                                    |
| PREVIEW REPORT                                                                                                    | รายการเงินสด-สรุป 11 : สรุปรายรับ-จ่ายตามเครื่อง 12 : สรุปรายรับ-จ่ายตามเครื่อง จำแนกรทัสบัญชี 13 : สรุปรายการไบสำคัญประจำวัน 14 : สรุปรายการไบสำคัญตามวันที่ใบสำคัญ 15 : สรุปรับจ่ายแจกแจงคณะ-ระดับ 16 : สรุปรับจ่ายแจกแจงคณะ-ระดับ:ใบสำคัญ 17 : สรุปรายการชำระเงินประจำภาคการศึกษา Enter number |

รูปที่ 34 ตัวอย่างหน้าจอแสดงรายการสรุปรายการใบสำคัญประจำวัน

| การเงินนักศึกษา                                                                                   |                                                                                                    |   |
|---------------------------------------------------------------------------------------------------|----------------------------------------------------------------------------------------------------|---|
| มหาวิทยาลัย<br>วลัยลักษณ์                                                                         | การเงินนักศึกษ                                                                                                    | า |
| งานรับบริการทั่วไป<br>รายงานเงินสต<br>รายงานรายได้<br>รายงานรายได้<br>ม้อมูลหนี้สิน<br>ข้อมูลระบบ | <ul> <li>ธิสรุปรายการใบสำคัญประจำวัน</li> <li>การณาเถือกเรื่อนไข</li> <li>วันที่จาก</li> <li>22/01/2567</li> <li>ธิรัชแครื่องจาก</li> <li>31: ส่วนอาคาร 1</li> </ul>                                           |   |
| 2 15/1 N 0/2 M 48/1 (2 T 3 2 15 (2)                                                               | ถึง 31: ส่วนอาคาร 1                                                                                                    |   |
| PREVIEW REPORT                                                                                    | รายการเงินสด-สรุป<br>11 : สรุปรายรับ จ่ายตามเครื่อง<br>12 : สรุปรายรับ-จ่ายตามเครื่อง จำแนกรศัสบัญชี                                                                                                    |   |
| USER: THANANYA.NA<br>SINCE: 22/01/24 09:15<br>PASSWORD<br>BREAK                                   | 13 : สรุปรายการใบสำคัญประจำวัน<br>14 : สรุปรายการใบสำคัญตามวันที่ใบสำคัญ<br>15 : สรุปรับจ่ายแจกแจงคณะ-ระดับ<br>16 : สรุปรับจ่ายแจกแจงคณะ-ระดับ:ใบสำคัญ<br>17 : สรุปรายการชำระเงินประจำภาคการศึกษา Enter number |   |

รูปที่ 35 ตัวอย่างหน้าจอแสดงรายการใบสำคัญประจำวัน

|     | ) r | ารเงินนัก | ศึกษา                       |          |        |    |        |        |        |                                             | ≀-BE เล่มที่46 |
|-----|-----|-----------|-----------------------------|----------|--------|----|--------|--------|--------|---------------------------------------------|----------------|
| No  | Sta | Code      | Student                     | Date     | Sem    | Тр | Paid   | Void   |        |                                             | SUMMARY        |
| 95  | 31  | 66109778  | รุ่งศีรี วุฒิ               | 27/11/66 | 2566/2 | в  | -      | 238.21 | รหัส   | คำอธิบาย                                    | ยอดเงิน        |
| 96  | 31  | 66109042  | ภูริณัฐ เพชรโสม             | 19/01/67 | 2666/2 | в  | 335.79 | -      | ระดับเ | Jริญญาตรี                                   |                |
| 97  | 31  | 64119019  | มัญชุพร เทียมกิ่งทอง        | 19/01/67 | 2566/2 | в  | 302.79 | -      | 9310   | ต่าไฟฟ้า-ตลาคม                              | 1268.54        |
| 98  | 31  | 64111321  | มีมลิน สุขแก้ว              | 19/01/67 | 2566/2 | в  | 146.37 | -      | 9311   | ต่าไฟฟ้า-พอดจีกายน                          | 12,949,24      |
| 99  | 31  | 66133787  | ภานุพงศ์ยะยา                | 19/01/67 | 2566/2 | в  | 223.86 | -      | 9312   | ต่าไฟฟ้า-สันวาคม                            | 31 485 8       |
| 100 | 31  | 66102203  | ชลชาติ จันหอม               | 19/01/67 | 2566/2 | в  | 516.60 | -      | 0012   |                                             | 45 703 63      |
| 101 | 31  | 66101874  | ขนกขนม์ สงสังข์             | 19/01/67 | 2566/2 | в  | 77.49  | -      | ส.ศัยเ | 12010104 2 พร้อวอด                          | 45,705.60      |
| 102 | 31  | 66128513  | ดีน่า หวันหลัะเบ๊ะ          | 19/01/67 | 2566/2 | в  | 235.34 | -      | าะตบเ  | มารถานายายายายายายายายายายายายายายายายายายา |                |
| 103 | 31  | 66109182  | มนัสนันท์ พัทราช            | 19/01/67 | 2566/2 | в  | 510.86 | -      | 9311   | ดาเฟฟา-พฤศจกายน                             | /83.51         |
| 104 | 31  | 65102832  | ณัฐกมด สุโพธิ์              | 19/01/67 | 2566/2 | в  | 367.36 | -      | 9312   | ด่าไฟฟ้า-ชันวาคม                            | 243.95         |
| 105 | 31  | 66125642  | จิณณพัต ศิริกุล พิทักษ์     | 19/01/67 | 2666/2 | в  | 545.30 | -      |        | รามต่อระดับ                                 | 1,027.46       |
| 106 | 31  | 66109844  | ลลีดา เคอา <del>ร์</del>    | 19/01/67 | 2566/2 | в  | 120.54 | -      |        | รามทั้งหมด                                  | 46,731.09      |
| 107 | 31  | 66113820  | กัญญารัตน์ ระวิวรรณ         | 19/01/67 | 2566/2 | в  | 100.45 | -      | රිකිරා | ระเวิ่ม                                     | แลดเร็ง        |
| 108 | 31  | 66108838  | ภาณุพงษ์ร่มเข็น             | 19/01/67 | 2566/2 | в  | 588.35 | -      | 1001   | 121414                                      | DBMIN          |
| 109 | 31  | 66124652  | ศลีษาควรีแหร์               | 19/01/67 | 2666/2 | в  | 353.01 | -      | B:ธน   | าคาร                                        | 46,731.09      |
| 110 | 31  | 66114851  | <u>รัญญ</u> ลักษณ์ เถื่อนดา | 19/01/67 | 2566/2 | в  | 243.95 | -      |        |                                             | 46,731.09      |
| 111 | 31  | 66100140  | กมดวรรณ แช่เค้า             | 19/01/67 | 2566/2 | в  | 107.63 | -      |        |                                             |                |
| 112 | 31  | 65124588  | กามาลุดดึน นุขอ             | 19/01/67 | 2566/2 | в  | 200.90 | -      |        |                                             |                |
| 113 | 31  | 66106154  | บุณขาร์ พฤกษารัตน์          | 19/01/67 | 2566/2 | в  | 88.97  | -      |        |                                             |                |
| 114 | 31  | 64127244  | พรธิดา หนูทอง               | 19/01/67 | 2566/2 | в  | 375.97 | -      |        |                                             |                |
| 115 | 31  | 66107350  | พรกนก จีนลีดง               | 19/01/67 | 2566/2 | в  | 77.49  | -      |        |                                             |                |
| 116 | 31  | 65109050  | สุขัญญา สุวรรณมณี           | 19/01/67 | 2566/2 | в  | 287.00 | -      |        |                                             |                |
| 117 | 31  | 65123424  | สีทธิพล ขูสุวรรณ            | 19/01/67 | 2566/2 | в  | 183.68 | -      |        |                                             |                |
| 118 | 31  | 65106361  | กดาดี เตชพาหพงษ์            | 19/01/67 | 2566/2 | в  | 142.07 | -      |        |                                             |                |
| 119 | 31  | 66106337  | ปฏิพัฒน์ จีนชุม             | 19/01/67 | 2566/2 | в  | 206.64 | -      |        |                                             |                |
| 120 | 31  | 62110226  | สุจิตตราอุทัยชิต            | 19/01/67 | 2566/2 | в  | 137.76 | -      |        |                                             |                |

รูปที่ 36 ตัวอย่างสรุปรายการใบสำคัญประจำวัน

## 4.5 จัดทำรายการสรุปรายการรับเงินประจำวัน

เมื่อจัดทำรายการในระบบ CES เรียบร้อยแล้ว ให้นำข้อมูลมาสรุปในแบบฟอร์มรายงานการรับเงิน ประจำวัน เสนอหัวหน้างาน/หัวหน้าหน่วยงานเพื่อตรวจสอบความถูกต้อง

#### มหาวิทยาลัยวลัยลักษณ์

รายงานการรับเงิน

22-ม.ค.-67

| รายการ                                              | จำนวนเงิน |
|-----------------------------------------------------|-----------|
| ขอดขกมา                                             |           |
| โอนเงินผ่านขนาการกรุงไทย 662-3-55233-2 (19/01/2567) | 25,847.73 |
| โอนเงินผ่านธนาคารกรุงไทย 662-3-55233-2 (20/01/2567) | 20,768.56 |
| โอนเงินผ่านธนาการกรุงไทย 662-3-55233-2 (21/01/2567) | 17,953.33 |
| โอนเงินผ่านขนาการกรุงไทย 662-3-55233-2 (27/11/2566) | 114.80    |
|                                                     |           |
|                                                     |           |
|                                                     |           |
|                                                     |           |
|                                                     |           |
|                                                     |           |
| ຮວນ                                                 | 64,684.42 |

| ลงชื่อ                  | 6 m                   |
|-------------------------|-----------------------|
| นางสาวชนัญญา แก้วสุด .  | <u>22</u> / 01 / 2567 |
| ลงชื่อมีสลีเรา ๆนาร์กษ์ | ผู้ตรวจสอบ            |
| นางมัลลิกา คุณารักษ์    |                       |
| กงชื่อ                  | ผู้ตรวจสอบ            |
| นายสนธยา คงชัย          | 22 /20 / 2567         |
|                         |                       |

ห้วหน้าส่วนอาการสถานที่

รูปที่ 37 ตัวอย่างรายการสรุปประจำวัน

## 4.6 จัดทำรายการสรุปรายการรับเงินประจำสัปดาห์ส่งส่วนการเงินและบัญชี

1. รวบรวมเอกสารรายงานการรับเงินประจำวันทุกฉบับพร้อมสรุปยอดเงินเพื่อนำส่งส่วนการเงิน

และบัญชี

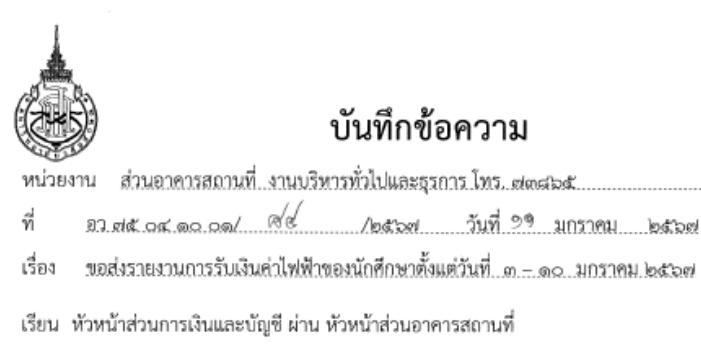

ตามที่มหาวิทยาลัยได้มอบหมายให้ส่วนอาคารสถานที่ดำเนินการจัดเก็บค่าไฟฟ้าหอพักนักศึกษา ลักษณานิเวศ ๑๔,๑๖,๑๗,๑๘ และ WU Residence นั้น

ในการนี้ ส่วนอาคารสถานที่จึงขอจัดส่งรายงานการรับเงินค่าไฟฟ้าของนักศึกษา ตั้งแต่วันที่ ๓ – ๑๐ มกราคม ๒๕๖๗ จำนวนเงิน ๒๘๕,๓๕๒.๑๕ บาท (สองแสนแปดหมื่นห้าพันสามร้อยห้าสิบสองบาทสิบ ห้าสตางค์) รายละเอียดตามเอกสารแนบ

จึงเรียนมาเพื่อโปรดทราบและพิจารณา

Olg-

(นางสาวธนัญญา แก้วสุด) พนักงานธุรการ ส่วนอาคารสถานที่

นายสนธยา คงชัย

รักษาการแทนหัวหน้าส่วนอาคารสถานที่ (57-06)

รูปที่ 39 ตัวอย่างสรุปรายงานส่งส่วนการเงิน

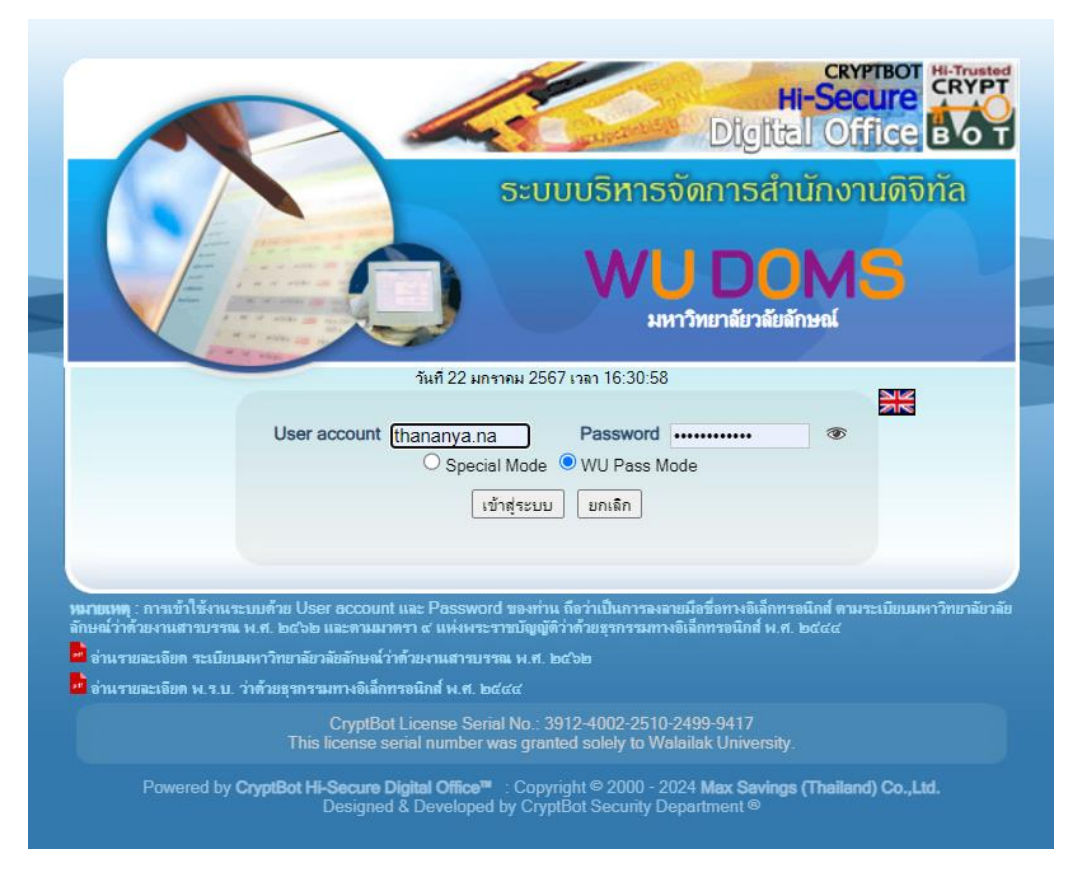

2. ธุรการจัดทำบันทึกข้อความผ่านระบบ DOMS ระบุ User และ Password คลิกเข้าระบบ

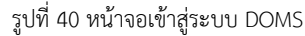

 คลิกสร้าง-ส่ง เลือกบันฑึกข้อความ (ไทย) คลิกพิมพ์หนังสือ คลิก / คู่ขนาน พิมพ์เรื่อง เรียน เนื้อเรื่องเสร็จแล้วคลิกบันฑึกหนังสือ คลิกสิ่งที่ส่งมาด้วย เลือกไฟล์ที่แนบโดยให้บันฑึกเป็น .pdf ไฟล์รายงานการรับเงินประจำวัน โดยกดรูปต้นไม้ และเลือกไฟล์ คลิกยืนยัน ปิด หน้าต่าง

| 🐹 หนังสือเข้า-ออก                                                                              | 🗇 สร้าง-สง | 1 ตามะเบียนหน้าสือ                              | 🍯 รายงาน                                                       | 🕄 ระบบจัดเก็บเอกสาร                                                                                                   | 📑 ຈັດກາງກະນຸນ | 🌮 ดังค่าใช้งาน |
|------------------------------------------------------------------------------------------------|------------|-------------------------------------------------|----------------------------------------------------------------|----------------------------------------------------------------------------------------------------|---------------|----------------|
| • herrog                                                                                       |            | กรุณาเสือกประเภทหนังสือ                         | : 💿 หนังสือทั่วไป<br>🖬 หนังสือคู่ขนาน                          | O หนังสือเวียน<br>เ                                                                                                   |               | [rievanq ▲     |
| สร้างสง                                                                                        |            |                                                 | 🗹 ปกติ -                                                       | •                                                                                                    |               |                |
| แบบฟอร์มการสร้างหนังสือ<br>∃ หนังสือภายใน<br>- บันศึกร้อความ (ไทย)<br>- บันศึกร้อความ (ดังคอน) |            | ปกติ                                            | <ul> <li>บันทึกข้อควา</li> </ul>                               | ม                                                                                                    |               |                |
| ∃ หนังสือภายนอก<br>- หนังสือสงกายนอก (ไทย)                                                     |            | หน่วยงาน งานบริหารเ                             | ทั่วไปและธุรการ ส่วนอาคารสถานที่                               |                                                                                                    |               |                |
| - หนังสือภายนอก (อังกฤษ)<br>- หนังสือภาษาอังกฤษ (ไม่เป็น<br>ที่อีการ)                          |            | <b>ilion</b> โทว. 738                           | 65                                                             |                                                                                                    |               |                |
| - หนังสือภาษาอังกฤษ (ไม่องชื่อเดิม)<br>- หนังสือมอบอ่านาจ                                      |            | ที่ - สมุดพอเบียน - ส่งกา                       | ายใน (ส่วนอาคารสถานที่) 🗸 วั                                   | ันที่                                                                                                    |               |                |
| <ul> <li>หนังสือรับรอง</li> <li>∃ หนังสือประทับตรา</li> </ul>                                  |            | 111111404.m211114-288.04.0                      | เลือกข้อความมาด                                                | ครฐาน - เรียง -                                                                                                    |               |                |
| - ทนงสะบระทบลรา<br>≕ หนังสือสังการ/ประชาสัมพันธ์<br>- กำสัง                                    |            | <b>ភើស •</b> TH Sa                              | rabum New 🗸 16 🗸 🖪 🖊 📃                                         | $\mathbf{E} \equiv \equiv \equiv \mathbf{X}_{t} \times^{t} \underline{\mathbf{A}} \mathscr{P} \underline{\mathbf{L}}$ |               |                |
| - ระเบียน<br>- ชั่งบังคับ                                                                      |            | 202                                             | ห่งรายงานการรับเงินค่าไฟฟ้าของนักศึกษ                          | าตั้งแต่วันที่ 11 - 21 มกราคม 2567                                                                                    |               |                |
| - ข้อกำหนด<br>- ประกาศ (ไทย)<br>- แกลงการณ์                                                    |            | เรียน v หัวห                                    | น้ำส่วนการเงินและบัญชี ผ่าน หัวหน้าส่ว                         | บอาคารสถานที่                                                                                                    |               |                |
| - ประกาศ (ธงกฤษ)<br>- ช่าว<br>⊟ หนังสือที่ทำขึ้น/รับเป็นหลักฐาน                                |            | B / U ↔ E :                                     |                                                                |                                                                                                    |               |                |
| - รายงานการประชุม<br>⊟ <b>แบบฟอร์ม</b><br>- บันทึกข้อความเปล่า                                 |            |                                                 | סי ישי די די 🖽 סי 📠                                            | ■   2×<br>4 · · · · · · · · · · · · · · · · · · ·                                                                     |               |                |
| ≝ขอรับบริการแจงบัญหา<br>- ค่ากรงศิพบบ่อย (FAQ)<br>- แจ้งปัญหา                                  |            | ตามที่มหาวิทยาลั<br>- พิเวซอร์ อไว อุซ อุร์ และ | ัยได้มอบหมายให้ส่วนอาคารสถานที่ดำเนี<br>MII Recidence นั้น     | วินการจัดเก็บค่าไฟฟ้าหอพักนักศึกษาลักษณา                                                                              |               |                |
|                                                                                                |            | 1                                               | ารระ กระสงอากงะ แล<br>กระสงกระที่สี่ เรอสักสารครากกระสะสังเป็น | วสายสีนาก สังประส                                                                                                    |               | -              |

40

รูปที่ 41 ตัวอย่างหนังสือในระบบ DOMS

 คลิกบันทึกหนังสือ คลิกลงนามหนังสือ เลือกผู้รับหนังสือ เลือกกลั่นกรอง ต่อไปเลือก เส้นทางโดยคลิกตะกร้าหน่วยงาน เลือกงาน เลือกชื่อผู้รับ และคลิกยืนยันผู้รับ กรณีส่งต่อไปยัง ตะกร้าหน่วยงาน คลิกกลั่นกรอง เลือกตะกร้าหน่วยงาน คลิกยันยัน ปิดหน้าต่าง ใส่ รหัสผ่าน ลง นาม เลือกลงนาม คลิกลงนามหนังสือ และจะได้เลขที่หนังสือ เช่น อว 75 04 10 01/168/2567 เพื่อเสนอหัวหน้าส่วนลงนามต่อไป

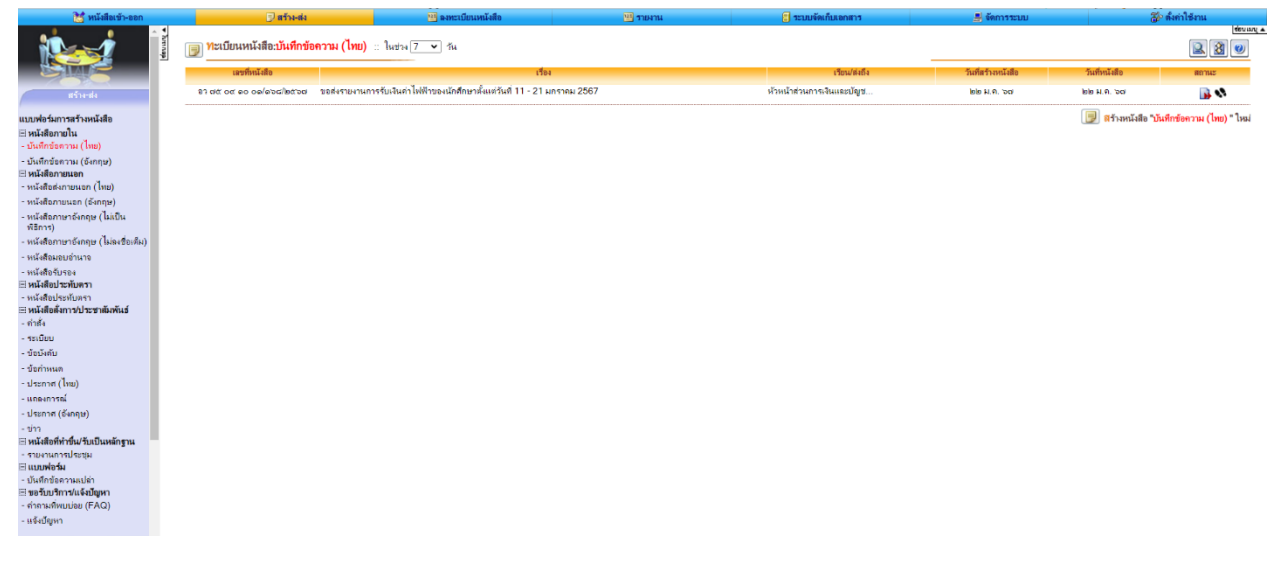

รูปที่ 42 ตัวอย่างหนังสือในระบบ DOMS

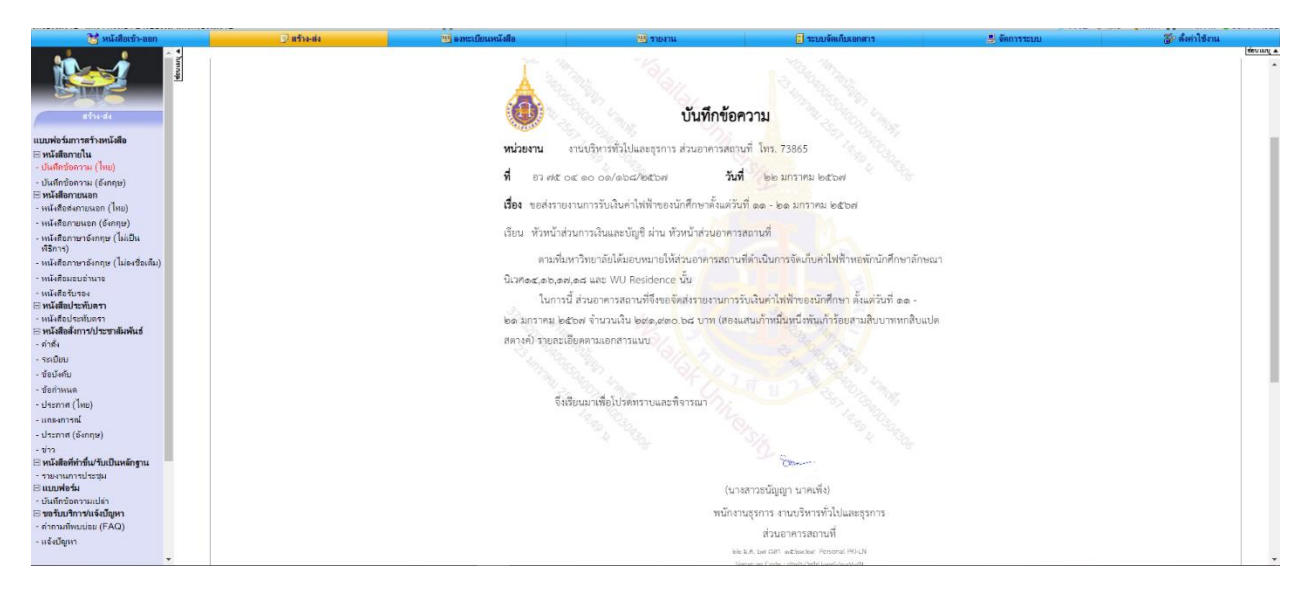

รูปที่ 43 ตัวอย่างหนังสือในระบบ DOMS

- จัดทำหนังสือบันทึกข้อความฉบับจริง โดยเนื้อหาหนังสือเหมือนในฉบับ DOMS เมื่อทำหนังสือ บันทึกข้อความฉบับจริงเสร็จแล้ว ให้นำเลขในระบบ DOMS มาใส่โดยแนบเอกสารรายการรับ เงินประจำวันทุกฉบับ
- 6. นำเอกสารต้นฉบับเสนอหัวหน้าส่วนเพื่อลงนามคู่ขนานลงนามในระบบ DOMS
- เมื่อหัวหน้าส่วนลงนามในฉบับจริงและ DOMS เรียบร้อยแล้ว ธุรการดำเนินการส่งเอกสารให้ ส่วนการเงินและบัญชีดำเนินการต่อไป

| 🚼 หนังสือเข้า-ออก                                                                                                    |            |                                   |                         | 🕞 สร้าง-ต่ง                                                                                                    | 1                                                       | ลงทระเบียนหนังสือ | 11 รายงาน                                   | 🗊 ระบบจัดเกี           | มเอกสาร                 |                         | 📕 จัดการระบบ  |                        | 🐉 ตั้งต่าไข | ข้งาน                                                    |
|----------------------------------------------------------------------------------------------------|------------|-----------------------------------|-------------------------|----------------------------------------------------------------------------------------------------|---------------------------------------------------------|-------------------|---------------------------------------------|------------------------|-------------------------|-------------------------|---------------|------------------------|-------------|----------------------------------------------------------|
| Réserie                                                                                                    | eferuary A | เรือ<br>เรีย<br>ผู้ส <sup>.</sup> | ง:ขอ<br>น:หัว<br>ร้าง:เ | ส่งรายงานการรับเงินค่าไฟฟ้า<br>หน้าส่วนการเงินและบัญขี ผ่า<br>เางสาวชนัญญา นาคเพ็ง                                                                  | ของนักศึกษาสั่งแต่วันที่ 11<br>น หัวหน้าส่วนอาคารสถานที | 21 มกราคม 2567    |                                             |                        |                         |                         |               |                        |             | toung .                                                  |
| แบบพ่อร์มการสร้างหนังสือ                                                                                                    |            |                                   | ล่าลับ                  | ผู้ด่าเนินการ                                                                                                    | អ្វីតាំ៖ទាំង                                            | ดูส่งต่อ          | ดวามเห็น / มลการปฏิบัติงาน                  | วันที่ได้รับ           | วันที่อ่าน              | วันที่ส่ง               | วันที่สรวจทาน | วันที่องนาม            | ตอบกลับ     | หนังสือลงนา                                              |
| ∃หนังสือภายใน<br>- บันทึกชื่อความ (ไหย)<br>- บันทึกชื่อความ (อังกฤษ)<br>∃ หนังสือภายนอก<br>- หนังสือสายนอก (ไทย)<br>- หนังสือภายนอก (อังกฤษ) |            | ٩                                 | 1                       | นางสาวรมัญญา นาค<br>เพิ่ง<br>พนักงานธุรการ<br>งานบริหารหัวไปเหละธุรการ<br>องนามในไปปะหนังหนังสือ<br>เพื่อองนาม<br>(รับเป็นหนังสือหันฉบั)            |                                                         |                   |                                             |                        |                         | 22 н.п. 67<br>15:23 н.  |               | 22 ม.ศ. 67<br>15:23 น. |             | [คลิกจุหนังรี<br>ทรวงสอบการเ<br>บันทึกไฟด์คน<br>สำนนาล่ง |
| - หนังสือภาษาอังกฤษ (ไม่เป็น<br>หรีการ)<br>- หนังสือภาษาอังกฤษ (ไม่เองชื่อเส็ม)<br>- หนังสือมอบอ่านาจ<br>- หนังสือรับรอง                     |            | ß                                 | 2                       | ตะกร้าส่วนอาคาร<br>สถานที่<br>กลั่นกรอะ//ให้ความเห็น/เสนอ<br>เรื่อง<br>(รับธปืนหนังสือห้นฉบับ)<br>≡                                                 |                                                         |                   |                                             | 22 ม.ค. 67<br>15:23 น. | 22 н. п. 67<br>15:32 н. | 22 n. n. 67<br>15:32 n. |               | 22 н.е. 67<br>15:32 н. |             | [คลิกดุหนังส์<br>ครวงสอบการเ<br>บันทึกไฟล์หน<br>สำเนาส่ง |
| 2) หนังสือประทบครา<br>- หนังสือประทบครา<br>3) หนังสือเจ้าการประชาสัมพันธ์<br>- กำลัง<br>- รถเบียบ<br>- ช้อบังคับ<br>- ช้อก่าหนด              |            | ß                                 | 3                       | นายสนรยา คงชัย<br>รักษาการแทนหัวหน้า<br>ส่วน<br>ส่วนอาการสถานที่<br>อนูญาฟาพีนช่อบ/พิธารณา/<br>ให้กวามหนีนแสะคนามหา้าบับ<br>(รับเป็นหนังสือทันฉบับ) |                                                         |                   | - ลงนามกำกับ                                | 22 н.я. 67<br>15:32 н. | 23 ม.ค. 67<br>08:54 น.  | 23 ม.ค. 67<br>08:54 น.  |               | 23 н.п. 67<br>08:54 н. |             | [ครักคุหนังรั<br>ตรวงสอบการะ<br>บันทึกไฟด์คน<br>สำเนาส่ง |
| - ประกาศ (ไทย)<br>- แตะเการณ์<br>- ประกาศ (อังกฤษ)<br>- ข่าว<br>3) พนังสิที่ทำขึ้น/วันเป็นหลักฐาน<br>- ระบนวยอายไตรชน                        |            | 3                                 | 4                       | ตะกร้าส่วนอาการ<br>สถานที่<br>กลั่นกรอง/ให้ความเห็น/เสนอ<br>เรื่อง<br>(รับเป็นหนังสือค้นฉบับ)<br>■                                                  |                                                         |                   |                                             | 23 ม.ค. 67<br>08:54 น. | 23 н.п. 67<br>08:54 н.  | 23 н.п. 67<br>08:55 н.  |               | 23 ม.ค. 67<br>08:55 น. |             | [คลิกคุหนังส์<br>คราจสอบการร<br>บันทึกไฟล์หก<br>สำเนาส่ง |
| ⊟ แบบฟอร์ม<br>- บันทึกข้อความเปล่า<br>⊟ ขอวับบริการ/แจ็งปัญหา<br>- ต่ากามทีพบปอย (FAQ)<br>- แจ้งปัญหา                                        |            | ß                                 | 5                       | ตะกร้าส่วนการเงินและ<br>บัญชี<br>กลั่นกรอง/ไห้ความเห็น/เสนอ<br>เรื่อง<br>(รับเป็นหนังอิงกันฉบับ)<br>≡                                               |                                                         |                   | - ออกเลข (1251/2567)<br>:นายหะลับ เหล็บเลิศ | 23 ม.ค. 67<br>08:55 น. | 23 ม.ค. 67<br>11:03 น.  | 23 ม.ค. 67<br>11:04 น.  |               | 23 ม.ค. 67<br>11:04 น. |             | [คลิกจุหนังศึ<br>ตรวจสอบการร<br>บันทึกไฟล์หน<br>สำเนาต่ง |

รูปที่ 44 ตัวอย่างหนังสือในระบบ Doms

41

## 4.7 วิธีแก้ไขใบสำคัญค่าไฟฟ้า กรณีบันทึกรับยอดผิดหรือยอดไม่ตรงกัน

1. เข้าสู่ระบบ CES แบบเดิม จากนั้นให้จดเลขที่ใบเสร็จรับเงิน เล่มที่ และจดลำดับเลขที่

ที่ต้องการแก้ไขไว้ แล้วให้เลือก รายงานเงินสด – เลือกข้อ 3. บันทึกแก้ไขใบสำคัญ

| การเงินนักศึก                                               | าษา                                                                                                    |
|-------------------------------------------------------------|----------------------------------------------------------------------------------------------------|
| รายการประจำวัน                                              |                                                                                                    |
| 1 : ตรวจสถานะทางการเงิน                                     | Π                                                                                                    |
| 2 : บันทึกรับจ่าย                                           |                                                                                                    |
| 3 : บันทึกแก้ไขใบสำคัญ                                      |                                                                                                    |
| 4 ∶ ตัดบัญชีจากธนาคาร                                       | Π                                                                                                    |
| 5:ตัดบัญชีทุนการศึกษา                                       | C                                                                                                    |
| 6 : โอน-คืนเงินเป็นชุด                                      |                                                                                                    |
| 7 : สอบถามระเบียนนักศึกษา                                   |                                                                                                    |
| 8 : หนังสือรับรองการตรวจสภาพหนึ                             |                                                                                                    |
| 9 : ขึ้นทะเบียนบัฌฑิตและสร้างหนี้ค่าขึ้นทะเบียน             | $\leq$                                                                                                    |
| 10 : เฉพาะขึ้นทะเบียนบัฒฑิต(ไม่สร้างหนี้)                   |                                                                                                    |
| 11 : รายการจ่ายเพื่อตั้งใบแจ้งหนึ                           |                                                                                                    |
| 12 : ออกใบสำคัญเป็นชุด                                      |                                                                                                    |
| ພື້ນໝໍ                                                      | $\Box$                                                                                                    |
| 13 : ใบสำคัญเป็นชุด                                         |                                                                                                    |
| 14 : ใบสำคัญตามรหัสนักศึกษา                                 |                                                                                                    |
| 15 : ใบสำคัญที่รอการพิมพ์                                   |                                                                                                    |
| 16 : ใบงวดชำระเงิน                                          |                                                                                                    |
| 17 : การชำระค่าธรรมเนียมขอคำร้องออนใจน์                     |                                                                                                    |
| 18 : การชำระค่าธรรมเนียมขึ้นทะเบียนบัณฑิต+ก่าส Enter number | $\leq$                                                                                                    |
|                                                             | <ul> <li>ภารโงินนักคีน</li> <li>ระยากรประจำวัน</li> <li>1. ตรวจสถานะทางการเงิน</li> <li>2. บันทึกรับจ่าย</li> <li>3. บันทึกแก้ไขใบสำคัญ</li> <li>4. ตัดบัญชีจากธนาคาร</li> <li>5. ตัดบัญชีจากธนาคาร</li> <li>6. โอน-กินเงินเป็นชุด</li> <li>7. สอบถามระเบียนนักศึกษา</li> <li>8. ทนังสีอรับรองการตรวจสภาพทนี้</li> <li>9. ขึ้นทะเบียนบัณฑิตและสร้างทนี้ค่าขึ้นทะเบียน</li> <li>10. เฉพาะขึ้นทะเบียนบัณฑิต(ไม่สร้างทนี้)</li> <li>11. รายการจ่ายเพิ่มตั้งใบแล้งทนี้</li> <li>12. ออกใบสำคัญเป็นชุด</li> <li>13. ใบสำคัญเป็นชุด</li> <li>14. ใบสำคัญเป็นชุด</li> <li>15. ใบสำคัญเป็นชุด</li> <li>15. ใบสำคัญที่รอการพิมพ์</li> <li>16. ใบงวดชาระเงิน</li> <li>17. กรชำระค่าธรรมเนียมขอกำร้องออนไลน์</li> <li>18. การชำระค่าธรรมเนียมขึ้นทะเบียนบัณฑิต+ค่าส Enter number</li> </ul> |

รูปที่ 45 หน้าจอระบบ CES

2. จากนั้นจะเจอหน้าต่างบันทึกแก้ไขใบสำคัญ เลือก ช่องใบสำคัญ แก้ไขเป็น BE ใบเสร็จรับเงิน-

BE เลือกปีงบที่ต้องการแก้ไข

| es provouchek                                             |                                                                                                    |
|-----------------------------------------------------------|----------------------------------------------------------------------------------------------------|
| บีนทึกแก้ไขไปสำคัญ be <b>ส</b> ง                          | มเสร็จรับเงิน-BE ▼ ปังบ 2567                                                                                                    |
| ฟอร์ม D:Form ใบสำคัญ-6×8 💽 ด้นหาใบสำคัญ ตรวจสอบหนึ่ 🛛 🚛 🔢 | บเสร็จรับเงิน-BE 🔨                                                                                                    |
| CV:1<br>D1:13<br>D2:1<br>D3:12<br>D4:15<br>D5:12          | มเสร็จสรับเงินเส็นกักลาง<br>บเสร็จสรับเงินเส็นกักลาง<br>บเสร็จสรับเงินเส็นกักลาง<br>บเสร็จสรับเงินเส็นกักลาง<br>บเสร็จสรับเงินเส็นกักลาง<br>บเสร็จสรับเงินเส็นกักลาง<br>∨ |

รูปที่ 46 หน้าจอระบบ CES

 ให้กรอกเล่มที่ใบเสร็จรับเงิน เลขที่ใบเสร็จรับเงิน จากนั้นระบบจะแสดงรายชื่อนักศึกษาพร้อม รหัสนักศึกษา ให้ตรวจสอบความถูกต้องให้เรียบร้อย เมื่อตรวจเสร็จแล้วให้กด VOICE แล้วกับ ไปบันทึกรายการใหม่ หลังจากนั้นให้เรียกรายงานรับเงินพร้อมปริ้นเอกสารแนบใหม่อีกครั้ง

| B prgVOUCHER                     |                                             |                             |                    |
|----------------------------------|---------------------------------------------|-----------------------------|--------------------|
| บีนทึกแก้ไขไบสำคัญ               | ใบสำคัญ-ลอย                                 | ใบสำคัญ BE:ใบเสร็จรับเงิน-B | E - ปีจบ 2566      |
| ฟอร์ม 0:Form ใบสำคัญ-6×8         | <ul> <li>ค้นหาใบสำคัญ ตรวจสอบหน้</li> </ul> | เล่มที่ 46 เลขที่           |                    |
| ▶ วันที่ 17/01/2567 รหัสนศ.  66  | 5128463 วิชญามณฑ์ แทวนเพ็ชร                 | 🔽 คิดค่าปรับ                |                    |
| ปี 2566 · 2 วิธีชาระ B           | :ธนาคาร 🗾 ผังบัญชี 2100                     | 1 <b>อัตรา</b> S            | <u>L</u> ดูประวัติ |
| ศาจธิบาย<br>ได้รับเงินจาก        |                                             |                             |                    |
| ทำการเมื่อ ปีภาค ที่             | ค่าใช้ร่าย                                  | ก้ำอธิบาย: จำนวน            | มูลก่า อัตรา       |
| 09/01/67 15:32 2566/2 1          | 9312 : ค่าไฟฟ้า-ธันวาคม 🗾                   | 1.00                        | 570.17 570.17      |
| ระเบียน: 11 1                    | ▶ <b>  ▶1  ▶</b> ≭] ann 1                   |                             |                    |
| ทำรายการ <u>18/01/67 9:02</u> โด | ย <u>THANANYA</u> STATION <u>31</u> SEQ     | 2406024                     | รวม 570.17         |

รูปที่ 47 หน้าจอระบบ CES

## 4.8 ขั้นตอนการออกใบเสร็จรับเงินค่าไฟฟ้า กรณีนักศึกษาจ่ายเงินซ้ำ

เมื่อตรวจเจอรายการค่าไฟฟ้าที่นักศึกษาจ่ายเงินเข้ามาซ้ำใน Statement ให้ไฮไลท์รายการนั้น
 ไว้และถ่ายเอกสารสำเนาเก็บไว้ 1 ชุด เพื่อที่จะดำเนินการนำยอดไปออกใบเสร็จรับเงินค่าไฟฟ้าใน
 เดือนถัดไปให้แก่นักศึกษารายนั้นๆ

 2. ในเดือนถัดมาเพื่อเจ้าหน้าที่ตั้งหนี้ค่าไฟฟ้านักศึกษาในระบบ CES เรียบร้อยแล้ว ให้นำเอกสารที่ สำเนาค่าไฟฟ้าที่จ่ายซ้ำมาของเดือนที่แล้วนำเช็คกับในระบบว่านักศึกษามียอดค่าไฟฟ้าหรือไม่ หากนักศึกษามียอดค่าไฟฟ้าให้ดำเนินการออกใบเสร็จรับเงินเฉพาะยอดที่จ่ายซ้ำมาของเดือนที่แล้ว เท่านั้น

| D        | 11           | 6        | 6623552332    | 2022024    | 100543     | MR. THANG SUAN MANG          | 66190091             | 5,453.00  | 54.53     |
|----------|--------------|----------|---------------|------------|------------|------------------------------|----------------------|-----------|-----------|
| D        | 12           | 6        | 6623552332    | 2022024    | 110412     | MISSNatthawadee Cholee       | 66103573             | 16,646.00 | 166.46    |
| D        | 13           | 6        | 6623552332    | 2022024    | 110425     | MISSNatthawadee Cholee       | 66103573             | 19,803.00 | 198.03    |
| D        | 14           | 6        | 6623552332    | 2022024    | 111037     | MISS Arinya Komworn 1987 Max | 64116155             | 9,184.00  | 91.84 7   |
| D        | 15           | 6        | 6623552332    | 2022024    | 115347     | นาย นวัตกรณ์ นวลศรี          | 63104939             | 35,014.00 | 350.14    |
| D        | 16           | 6        | 6623552332    | 2022024    | 115935     | MISS Phannita Wanlabeh       | 65127755             | 35,301.00 | 353.01    |
| D        | 17           | 6        | 6623552332    | 2022024    | 144039     | MR. Suphakit Samaisong       | 66111220             | 29,834.00 | 298.34    |
| D        | 18           | 6        | 6623552332    | 2022024    | 155524     | MISS CHUANLI WANG            | 66190190             | 35,588.00 | 355.88    |
| D        | 19           | 6        | 6623552332    | 2022024    | 160504     | MR. BOYANG QI                | 63390223             | 33,579.00 | 335.79    |
| D        | 20           | 6        | 6623552332    | 2022024    | 161244     | รุสมีรา บาราเต๊ะ             | 63123434             | 35,301.00 | 353.01    |
| D        | 21           | 6        | 6623552332    | 2022024    | 161543     | MR. CHAIYAPAT RATTANAPORN    | 66130659             | 64,001.00 | 640.01    |
| D        | 22           | 6        | 6623552332    | 2022024    | 162835     | MR. PHATCHAKON AITSARATHA    | 66126426             | 26,117.00 | 261.17    |
| D        | 23           | 6        | 6623552332    | 2022024    | 171734     | Miss Thanchanok Khwandee     | 66134826             | 39,415.00 | 394.15    |
| D        | 24           | 6        | 6623552332    | 2022024    | 173203     | ด.ญ. ศศีประกา จินดา          | 66110859             | 25,400.00 | 254.00    |
| D        | 25           | 6        | 6623552332    | 2022024    | 173337     | วิธวินท์ สิงหการ             | 66110537             | 67,445.00 | 674.45    |
| D        | 26           | 6        | 6623552332    | 2022024    | 175214     | Urairat Thongkundam          | 63114458             | 84,378.00 | 843.78    |
| D        | 27           | 6        | 6623552332    | 2022024    | 175703     | MISSWoralak Phetnaihin       | 65129330             | 21,238.00 | 212.38    |
| D        | 28           | 6        | 6623552332    | 2022024    | 185343     | กันต์ณัฐฐา วิสัขนาธิกุล      | 64118532             | 46,925.00 | 469.25    |
| D        | 29           | 6        | 6623552332    | 2022024    | 185412     | กันต์ณัฐฐา วิสัขนาธิกุล      | 64118532             | 38,171.00 | 381.71    |
| D        | 30           | 6        | 6623552332    | 2022024    | 191418     | MR.Krittitee Ditunan         | 66100306             | 17,220.00 | 172.20    |
| D        | 31           | 6        | 6623552332    | 2022024    | 205332     | MISSThanawan Noochoo         | 64105620             | 25,256.00 | 252.56    |
| D        | 32           | 6        | 6623552332    | 2022024    | 210915     | นางสาว วริษฐา ลีลาปัญญาขน    | 63109557             | 24,682.00 | 246.82    |
| D        | 33           | 6        | 6623552332    | 2022024    | 214109     | MISSIntira Wichitanurak      | 66113440             | 11,480.00 | 114.80    |
| cord Typ | equence N Ba | ank Code | eompany Accou | I Debit Am | Jebit Tran | s Total Credit Amount        | I Credit Transaction | f .       |           |
| т        | 34           | 6        | 6623552332    | 0          | 0          |                              | 1066384 32           |           | 10,663.84 |
|          |              |          |               |            |            |                              |                      |           | /         |

รูปที่ 48 ตัวอย่างรายการที่นักศึกษาจ่ายซ้ำ

| B prgCASHREG                                                                 |                  |               |            |              |                   |
|------------------------------------------------------------------------------|------------------|---------------|------------|--------------|-------------------|
| บันทึกรับร่าย                                                                | Г                | ระบุใบสำคัญเล | BE :       | ใบเสร็จรับเ  | งิน-BE <u>▼</u>   |
| ฟอร์ม [0:Form ใบสำคัญ-6×8 <u>▼</u> ค้นหาใบสำคัญ ตรวจสอบฯ                     | ณ์ 🗆             | คิดค่าปรับ    | 🔲 ปรับค่   | ่าเริ่มต้น [ | พิมพ์กันกี        |
| <u>A</u> เลือก [2: ชำระค่าใช้จ่ายจากหนึ่ <u>-</u> <u>S</u> รหัสนศ. [64116155 | I                |               |            | Ready        | <u>P</u> ทำรายการ |
| ผังบัญชี <u>22000</u> ปี <u>2566 - 3</u> อริญญา คำวอน                        |                  | LAST          | T: BE-2566 | 6 49/174     |                   |
| วันที่รายการ 02/02/2567 วิธีชำระ B : ธนาคาร 💌                                | รับ∶BE , ล่าย∶BE | E             |            |              | <u>⊠</u> ระบุยอด  |
| <u>D</u> หมายเหตุ                                                            |                  |               |            |              |                   |
| <u>C</u> รายการ                                                              |                  |               |            |              |                   |
| ทำการเมื่อ ปีภาค ที่ ค่าใช้ว่าย                                              | กำอธิบาย:        | ำำนว มูล      | ลค่า 📘     | อัตรา        | ยอดตั้ง *         |
| // 09/02/67 18:56 2566-3 9301 : ค่าไฟฟ้า มกราคม                              |                  | 1.00          | 91.84      | 237.20       | 237.20 -          |
| *                                                                            |                  | 1.00          | 0.00       | 0.00         |                   |
|                                                                              |                  |               |            |              |                   |
|                                                                              |                  |               |            |              |                   |
|                                                                              |                  |               |            |              |                   |
|                                                                              |                  |               |            |              |                   |
|                                                                              |                  |               |            |              |                   |
|                                                                              |                  |               |            |              |                   |
|                                                                              |                  |               |            |              |                   |
|                                                                              |                  |               |            |              |                   |
|                                                                              |                  |               |            |              |                   |
|                                                                              |                  |               |            |              |                   |
| ระเบียน: _I◀_◀1_▶ ▶I▶¥ จาก 1                                                 | •                |               |            |              | Þ                 |
|                                                                              |                  | 7740          | รวม        |              | 237.20            |

รูปที่ 49 ตัวอย่างการทำรายการ

 กรณีที่ยอดค่าไฟฟ้าในเดือนปัจจุบันน้อยกว่ายอดค่าไฟฟ้าที่จ่ายซ้ำมา ให้นำค่าไฟฟ้าที่ เหลืออยู่นำไปหักกับเดือนถัดไปอีกครั้ง เช่น นักศึกษาจ่ายค่าไฟฟ้าซ้ำมา 400 บาท แต่ในเดือน ปัจจุบันมีค่าไฟฟ้า 200 บาท ส่วนต่างที่เหลืออีก 200 ให้นำไปออกใบเสร็จรับเงินในเดือนถัดไป

## 5. การติดตามประเมินผล (Monitoring)

ตรวจสอบรายการค่าไฟฟ้านักศึกษาพร้อมจำนวนเงินให้ถูกต้องทุกครั้งก่อนเสนอหัวหน้างาน/หัวหน้า หน่วยงาน และก่อนนำส่งส่วนการเงินและบัญชี

## 6. ข้อบังคับ ระเบียบ ประกาศ เอกสารอ้างอิง (References)

6.1 ระเบียบมหาวิทยาลัยวลัยลักษณ์ว่าด้วยงานสารบรรณ พ.ศ. 2562

6.2 พ.ร.บ ว่าด้วยธุรกรรมทางอิเล็กทรอนิกส์ พ.ศ. 2562

6.3 แนวปฏิบัติเกี่ยวกับการรับเงินและการนำส่งเงินกรณีการออกใบเสร็จรับเงินอิเล็กทรอนิกส์

ลว. 12 มีนาคม 2562

6.4 ข้อบังคับมหาวิทยาลัยวลัยลักษณ์ว่าด้วยการเงินและทรัพย์สิน พ.ศ. 2566

## 7. ปัญหา อุปสรรค แนวทางแก้ไขปัญหา ข้อเสนอแนะ

#### (Proposed Solution and Suggestions)

## ปัญหาอุปสรรค

- 1. รายชื่อที่โอนจ่ายค่าไฟเข้ามาไม่ตรงกับในระบบทำให้ล่าช้าในการออกใบเสร็จรับเงิน
- 2. นักศึกษาจ่ายค่าไฟมาซ้ำทำให้ยอดไม่ตรงกัน

## แนวทางแก้ไข

- 1. ออกใบเสร็จรับเงินทุกวันเพื่อไม่ให้นักศึกษาจ่ายค่าไฟฟ้ามาซ้ำ
- 2. เน้นการตรวจรหัสนักศึกษาเป็นหลักมากกว่ารายชื่อที่จ่ายเข้ามา

8. ภาคผนวก (ถ้ามี) (Appendix)

เช่น แบบฟอร์ม/โปรแกรม ที่เกี่ยวข้อง (Form / Program)

- ตัวอย่างโปรแกรม CES

| LOGIN    |                                        |                                                              |
|----------|----------------------------------------|--------------------------------------------------------------|
| <b>3</b> | <b>การเงินนักศี</b> ก<br>งลหอยงเรางหรง | <b>ושר)</b><br>יאד די אי אי אי אי אי אי אי אי אי אי אי אי אי |
| Login    |                                        | ОК                                                           |
| Password |                                        | Cancel                                                       |

- ตัวอย่างหนังสือบันทึกข้อความ

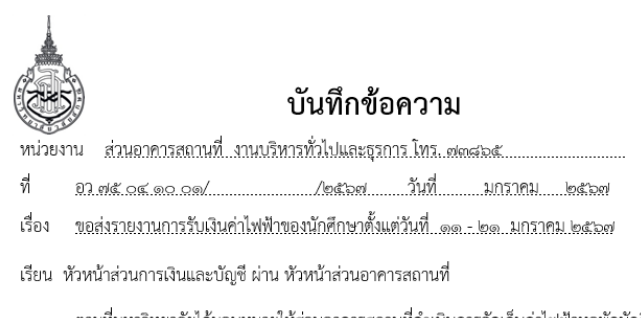

ตามที่มหาวิทยาลัยได้มอบหมายให้ส่วนอาคารสถานที่ดำเนินการจัดเก็บค่าไฟฟ้าหอพักนักศึกษา ลักษณานิเวศ ๑๔,๑๖,๑๗,๑๘ และ WU Residence นั้น

ในการนี้ ส่วนอาคารสถานที่จึงขอจัดส่งรายงานการรับเงินค่าไฟฟ้าของนักศึกษา ตั้งแต่วันที่ ๑๑ - ๒๑ มกราคม ๒๕๖๗ จำนวนเงิน ๒๙๑,๙๓๐.๖๘ บาท (สองแสนเก้าหมื่นหนึ่งพันเก้าร้อยสามสิบบาทหกสิบแปด สตางค์) รายละเอียดตามเอกสารแนบ

จึงเรียนมาเพื่อโปรดทราบและพิจารณา

(นางสาวธนัญญา แก้วสุด) พนักงานธุรการ ส่วนอาคารสถานที่

## - ตัวอย่างรายงานการรับเงินประจำวัน

|   | มหาวิทยาลัยวลัยลักษณ์                               |           |
|---|-----------------------------------------------------|-----------|
| Î | รายงานการรับเงิน                                    |           |
|   | 26-11.166                                           |           |
|   |                                                     |           |
|   | รายการ                                              | จำนวนเงิน |
|   | ยอดยกมา                                             |           |
|   | โอนเงินผ่านธนาการกรุงไทย 662-3-55233-2 (25/04/2566) | 64,650.00 |
|   |                                                     |           |
|   |                                                     |           |
|   |                                                     |           |
|   |                                                     |           |
|   |                                                     |           |
|   |                                                     |           |
|   |                                                     |           |
|   |                                                     |           |
|   |                                                     |           |
|   | รวม                                                 | 64,650.00 |
|   |                                                     |           |

## - ตัวอย่างโปรแกรม DOMS

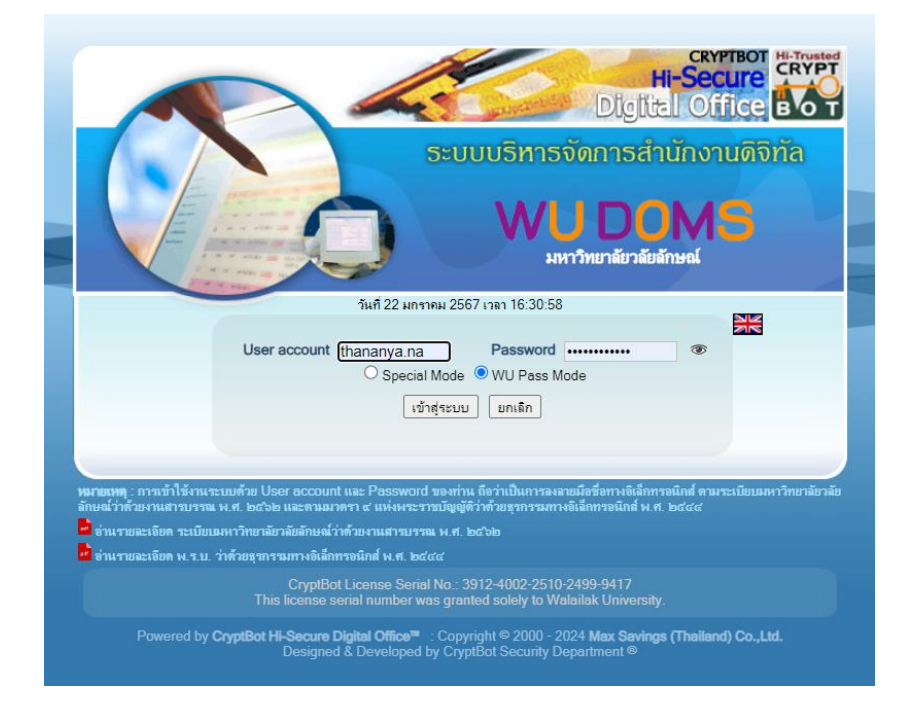

## 9. ประวัติผู้จัดทำ (Organizer)

- ชื่อผู้เขียน (ไทย) นางสาวธนัญญา แก้วสุด
- ชื่อผู้เขียน (อังกฤษ) Miss Thananya Kaewsut
- สถานที่ทำงาน มหาวิทยาลัยวลัยลักษณ์
- **โทรศัพท์** 061-5192859
- อีเมล thananya.na@wu.ac.th
- **ตำแหน่งปัจจุบัน** พนักงานธุรการ ส่วนอาคารสถานที่